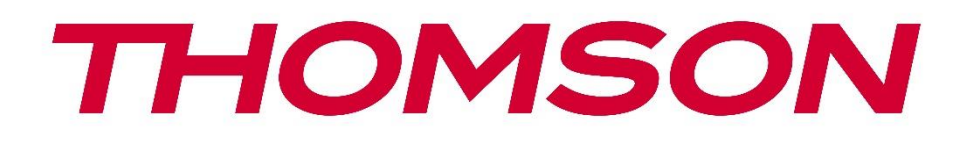

# Google TV

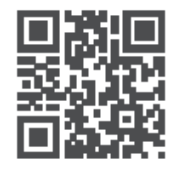

tv.mythomson.com

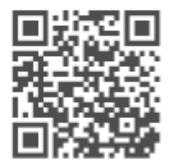

tv.mythomson.com/ en/Support/FAQs/

# Посібник користувача інтелектуального проектора PG55B

# Зміст

| 1. Важ | клива інформація про продукт                             | 5  |
|--------|----------------------------------------------------------|----|
| 1.1    | Програми та продуктивність                               | 6  |
| 1.2    | Захист даних                                             | 6  |
| 1. Вст | уп                                                       | 7  |
| 2. Про | ректор                                                   | 7  |
| 2.1    | Структура обладнання                                     | 7  |
| 2.2    | Список аксесуарів                                        | 8  |
| 2.3    | Налаштування                                             | 9  |
| 2.4    | Увімкнення живлення                                      | 9  |
| 3. Пул | ът дистанційного керування                               | 11 |
| 4. Пер | оше встановлення                                         | 12 |
| 4.1    | Створення пари з пультом дистанційного керування         | 12 |
| 4.2    | Виберіть мову                                            | 12 |
| 4.3    | Виберіть свою країну або регіон                          | 13 |
| 4.4    | Встановлення Google TV                                   | 13 |
| 4.4.   | 1 Налаштування за допомогою програми Google Home         | 14 |
| 4.4.   | 2 Налаштування на телевізорі                             | 14 |
| 4.5    | Виберіть мережу Wi-Fi                                    | 14 |
| 4.6    | Увійдіть до свого облікового запису Google               | 15 |
| 4.7    | Умови використання та політика конфіденційності          | 16 |
| 4.8    | Служби Google                                            | 16 |
| 4.9    | Пошук в усіх програмах Google TV                         | 17 |
| 4.10   | Увімкнення функції голосового пошуку на цьому телевізорі | 17 |
| 4.11   | Отримуйте персональні результати                         | 18 |
| 4.12   | Виберіть будинок Google                                  | 18 |
| 4.13   | Вибір служб                                              | 19 |
| 4.14   | Налаштування Google TV                                   | 19 |
| 5. Гол | овний екран                                              | 19 |
| 5.1    | Головний екран                                           | 19 |
| 5.2    | Обліковий запис Google                                   | 21 |

|    | 5.3   | Прс  | ограми                         | 22 |
|----|-------|------|--------------------------------|----|
|    | 5.4   | Бібл | іотека                         | 23 |
|    | 5.5   | Пол  | е пошуку Google TV             | 23 |
|    | 5.6   | Спо  | віщення                        | 24 |
| 6. | Нал   | ашту | ування                         | 25 |
|    | 6.1   | Bxo  | ди                             | 25 |
|    | 6.2   | Прс  | ректор                         | 26 |
|    | 6.2.  | 1    | Фокус                          | 26 |
|    | 6.2.2 | 2    | Корекція зображення            | 27 |
|    | 6.2.  | 3    | Режим динаміка Bluetooth       | 28 |
|    | 6.2.4 | 4    | Додаткові налаштування         | 28 |
|    | 6.2.  | 5    | Батарея                        | 29 |
|    | 6.3   | Екр  | анізвук                        | 30 |
|    | 6.3.  | 1    | Зображення                     | 30 |
|    | 6.3.2 | 2    | Звук                           | 31 |
|    | 6.3.3 | 3    | Аудіовихід                     | 32 |
|    | 6.4   | Mep  | режа та Інтернет               | 32 |
|    | Увім  | икне | ння/вимкнення Wi-Fi            | 33 |
|    | 6.4.  | 1    | Вибір доступних мереж          | 33 |
|    | 6.4.2 | 2    | Інші варіанти                  | 33 |
|    | 6.4.  | 3    | Ethernet                       | 33 |
|    | 6.4.4 | 4    | Інші                           | 33 |
|    | 6.5   | Обл  | ікові записи та вхід           | 33 |
|    | 6.6   | Кон  | фіденційність                  | 34 |
|    | 6.7   | Прс  | ограми                         | 35 |
|    | 6.8   | Сис  | тема                           | 36 |
|    | 6.8.  | 1    | Про проектор                   | 36 |
|    | 6.8.2 | 2    | Дата та час                    | 37 |
|    | 6.8.3 | 3    | Мова                           | 38 |
|    | 6.8.4 | 4    | Клавіатура                     | 38 |
|    | 6.8.  | 5    | Сховище                        | 38 |
|    | 6.8.  | 5    | Режим навколишнього середовища | 39 |
|    | 6.8.  | 7    | Живлення та енергія            | 40 |
|    | 6.8.8 | 3    | Cast                           | 41 |

|    | 6.8. | 9     | Google                                   | 42 |
|----|------|-------|------------------------------------------|----|
|    | 6.8. | 10    | Системні звуки                           | 42 |
|    | 6.8. | 11    | Перезапустити                            | 42 |
|    | 6.9  | Дос   | ступність                                | 42 |
|    | 6.10 | Пул   | ьти дистанційного керування та аксесуари | 42 |
| 7. | Від  | гвор  | ення мультимедійних файлів (MMP)         | 43 |
| 8. | Виг  | іравл | лення несправностей                      | 44 |
| 9. | Інф  | орма  | ація про Європейське агентство           | 46 |
|    | 9.1  | Ліц   | ензії                                    | 46 |

# 1. Важлива інформація про продукт

# Будь ласка, прочитайте інструкцію перед початком експлуатації пристрою та збережіть її для подальшого використання.

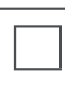

Обладнання з цим символом є електроприладом класу II або з подвійною ізоляцією. Воно сконструйоване таким чином, що не потребує захисного з'єднання з електричним заземленням.

### ПОПЕРЕДЖЕННЯ ПРО БАТАРЕЮ

Цей виріб містить внутрішню літієву батарею. Використовуйте лише адаптер живлення, що входить до комплекту.

Поводьтеся з ним обережно, щоб уникнути витоку, пожежі або вибуху. Дотримуйтесь інструкцій з утилізації та заряджання акумулятора, щоб запобігти травмам або пошкодженням.

#### Застереження щодо батарейок та акумуляторних батарей (акумуляторів)

Батареї та акумуляторні батареї (акумулятори) є витратними компонентами з обмеженим терміном служби. Їхні експлуатаційні характеристики природним чином знижуються з часом через старіння та використання, включаючи цикли заряджання. Цей нормальний знос не є дефектом у розумінні встановлених законом гарантійних зобов'язань. Законні гарантійні вимоги залишаються дійсними у випадку виробничих дефектів або дефектів матеріалів, таких як значне зниження продуктивності відразу після покупки.

Зверніть увагу, що поступове зменшення ємності акумулятора та часу роботи внаслідок регулярного використання не є дефектом і, відповідно, не підпадає під дію встановленої законом гарантії.

#### Зберігання

Ваш пристрій був ретельно перевірений і упакований перед відправкою. Розпаковуючи його, переконайтеся, що в к о м п л е к т і є всі деталі, і тримайте упаковку в недоступному для дітей місці. Ми рекомендуємо зберігати коробку протягом гарантійного терміну, щоб ваш пристрій був надійно захищений у разі ремонту або гарантійного обслуговування.

#### Директива WEEE

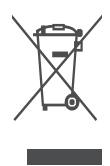

Це маркування вказує на те, що цей продукт не можна утилізувати разом з іншими побутовими відходами на території ЄС. Будь ласка, переробляйте його відповідально, щоб сприяти сталому повторному використанню матеріальних ресурсів. Щоб повернути використаний пристрій, скористайтеся системами повернення та збору відходів або зверніться до продавця, де було придбано

виріб.

#### Спрощена декларація відповідності ЄС

Цим компанія StreamView заявляє, що пристрій Smart Projector, який належить до типу радіообладнання, відповідає вимогам Директиви 2014/53/ЄС. Повний текст декларації відповідності ЄС доступний за наступною інтернет-адресою: **tv.mythomson.com/support** 

Призначено лише для використання в приміщенні.

#### Програми та продуктивність

Швидкість завантаження залежить від вашого підключення до Інтернету. Деякі програми можуть бути недоступні у вашій країні або регіоні. Netflix доступний у деяких країнах. Потрібна підписка на потокове мовлення. Докладніша інформація на www.nextflix.com. Доступність мов для Google Асистента залежить від підтримки голосового пошуку Google.

#### Захист даних

Постачальники додатків і постачальники послуг можуть збирати і використовувати технічні дані та пов'язану з ними інформацію, включаючи, але не обмежуючись, технічну інформацію про цей пристрій, системне і прикладне програмне забезпечення та периферійні пристрої. Вони можуть використовувати таку інформацію для вдосконалення продуктів або надання послуг чи технологій, які не ідентифікують вас особисто. Крім того, деякі сторонні сервіси, вже надані в пристрої або встановлені вами після придбання продукту, можуть запитувати реєстрацію з вашими персональними даними. Деякі сервіси можуть збирати персональні дані без надання додаткових попереджень. StreamView не несе відповідальності за можливе порушення захисту даних сторонніми сервісами.

#### Підтримка

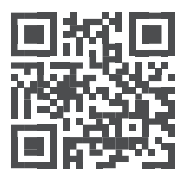

Поширені запитання, інструкції, допомога та підтримка: tv.mythomson.com/support

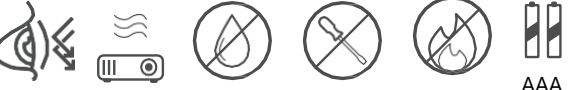

## 1.1 Програми та продуктивність

Швидкість завантаження залежить від вашого інтернет-з'єднання. Деякі програми можуть бути недоступні у вашій країні або регіоні. Може знадобитися підписка на потокове мовлення. Netflix доступний у деяких країнах. Докладніша інформація на www.netflix.com. Доступність голосу для Google Assistant залежить від підтримки голосового пошуку Google.

## 1.2 Захист даних

Постачальники додатків і послуг можуть збирати та використовувати технічні дані та пов'язану з ними інформацію, включаючи, зокрема, технічну інформацію про цей пристрій, системне та прикладне програмне забезпечення і периферійні пристрої. Вони можуть використовувати таку інформацію для вдосконалення продуктів або надання послуг чи технологій, які не ідентифікують вас особисто. Крім того, деякі сторонні сервіси, які вже включені в пристрій або встановлені вами після придбання продукту, можуть вимагати реєстрації з наданням ваших персональних даних. Деякі сервіси також можуть збирати персональні дані без додаткових попереджень. StreamView не несе відповідальності за можливе порушення захисту даних сторонніми сервісами.

# 1. Вступ

3 Google TV<sup>™</sup> на проекторі PG55B ви можете насолоджуватися всіма улюбленими розвагами - з невеликою допомогою від Google. Google TV збирає фільми, серіали та багато іншого з усіх ваших підписок в одному місці. Потрібне натхнення? Отримуйте добірні рекомендації та користуйтеся потужним пошуком Google, щоб знайти шоу в більш ніж 10 000 додатках. Ви також можете використовувати голос для пошуку програм, відтворення музики, керування пристроями розумного дому та багато іншого. А завдяки персоналізованим спискам перегляду та профілям, ви можете налаштувати досвід для кожного.

# 2. Проектор

## 2.1 Структура обладнання

Вид зверху

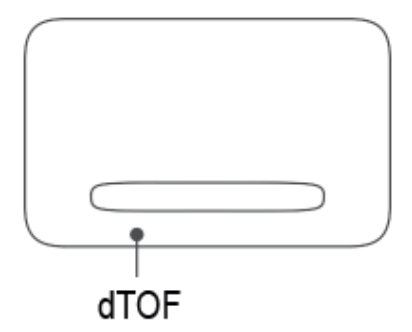

#### Вигляд знизу

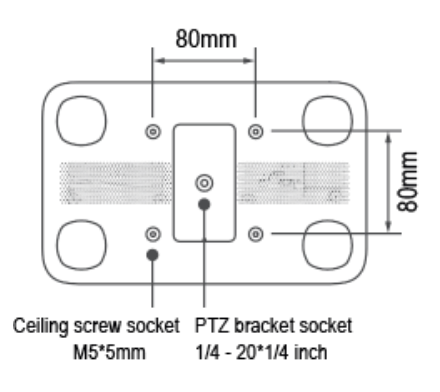

Вид зліва

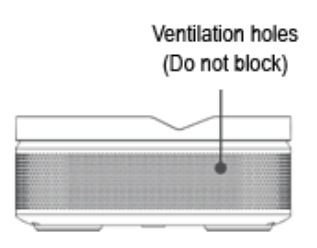

#### Вигляд праворуч

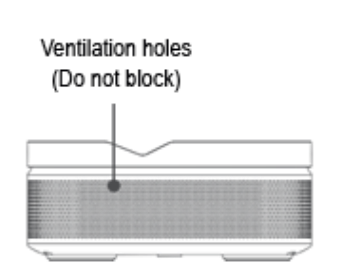

Вид спереду

Вид ззаду

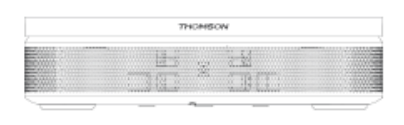

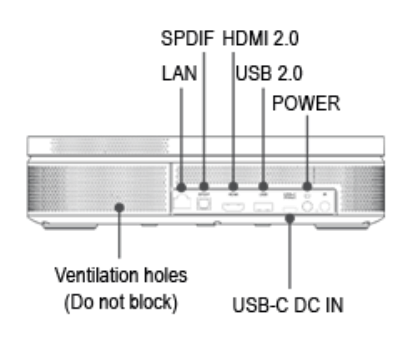

# 2.2 Список аксесуарів

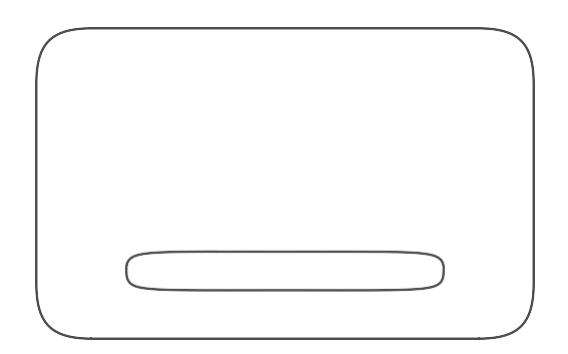

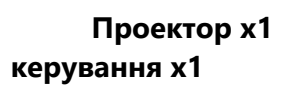

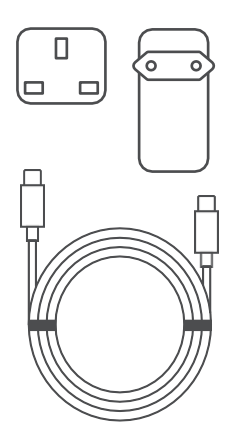

Кабель USB-C DC IN x1 Адаптер живлення x1 Адаптер x1

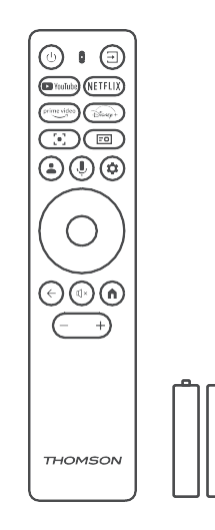

Пульт дистанційного

Батарейка ААА х2

|                                          | THOMSON<br><br>Google TV                                                                                                    |
|------------------------------------------|----------------------------------------------------------------------------------------------------|
| ТНОМ О О О О О О О О О О О О О О О О О О | Cocycle TV<br>Cocycle TV<br>Cocycle TV<br>Cocycle TV<br>Cocycle TV<br>Cocycle TV<br>Cocycle TV<br>Cocycle TV<br>Cocycle TV<br>Cocycle TV<br>Cocycle TV<br>Cocycle TV<br>Cocycle TV<br>Cocycle TV |

Фіша x1 Посібник з експлуатації x1

# 2.3 Налаштування

Для найкращого досвіду роботи з проектором Thomson PG55B слід розташувати його так, як показано нижче:

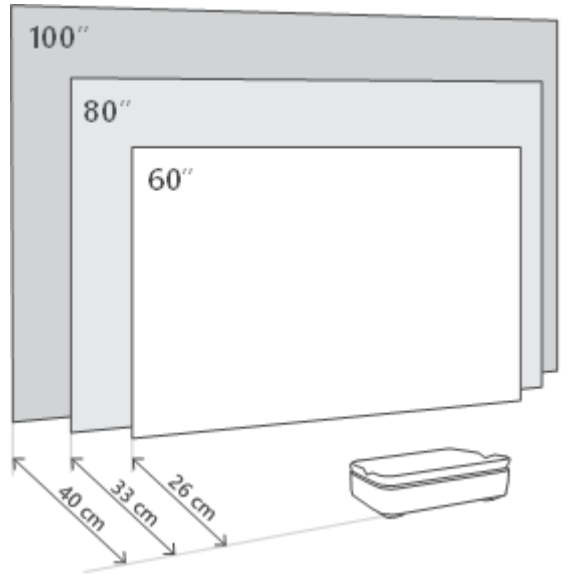

| Розмір<br>зображення           | 60 дюймів   | 80 дюймів    | 100 дюймів   |
|--------------------------------|-------------|--------------|--------------|
| Екран<br>(довжина *<br>ширина) | 133 * 75 см | 177 * 100 см | 221 * 124 см |
| Проекційна<br>відстань         | 26 см       | 33 см        | 40 см        |

Найкращий рекомендований розмір проекції - 80 дюймів.

# 2.4 Увімкнення живлення

- 1. Підключіть проектор до розетки.
- 2. Натисніть кнопку живлення на проекторі або пульті дистанційного керування, щоб увімкнути проектор.

**Примітка:** Thomson PG55B оснащений акумулятором **ємністю 5000 мАг**, який забезпечує до 1,5 годин автономної роботи.

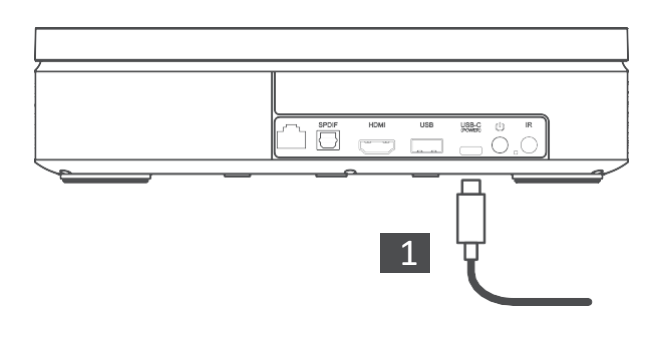

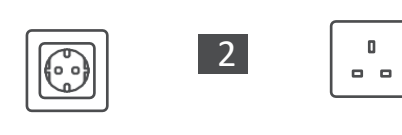

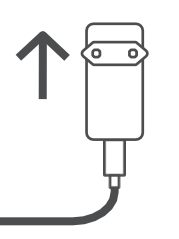

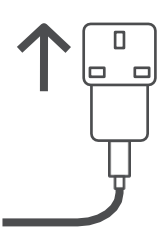

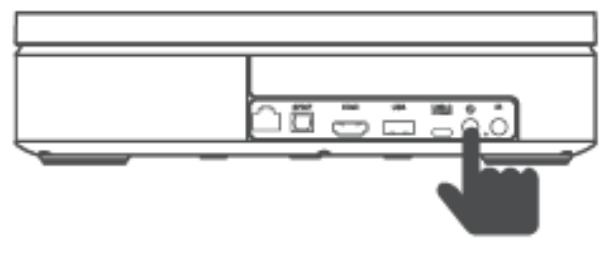

Power on

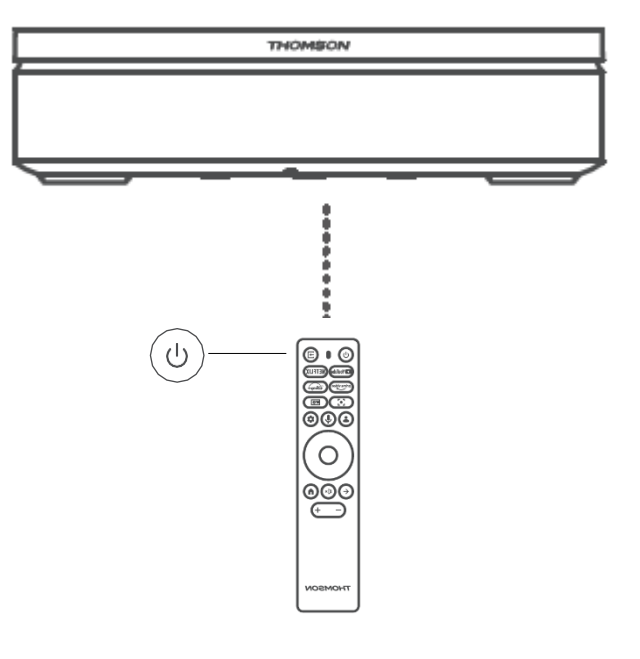

# 3. Пульт дистанційного керування

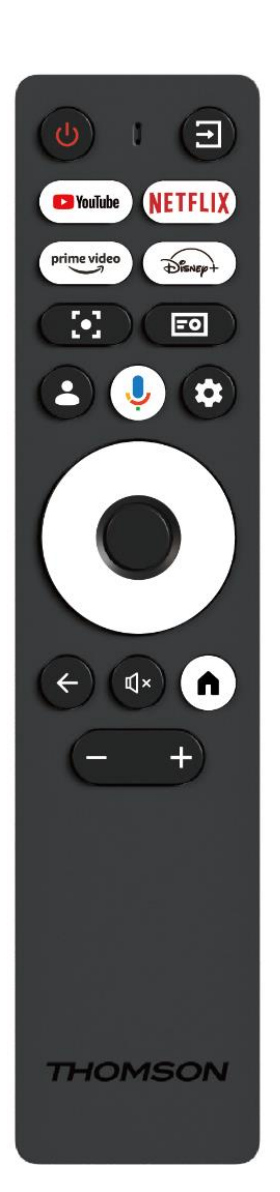

| Ċ           | Живлення: увімкнення/вимкнення проектора.                                                                                                    |
|-------------|----------------------------------------------------------------------------------------------------|
| (†          | Вхід: Викликає меню з вхідними сигналами.                                                                                                    |
| 🕨 YouTube   | YouTube: Відкриває програму YouTube.                                                                                                    |
| NETFLIX     | Netflix: Відкриває програму Netflix.                                                                                                    |
| prime video | Prime Video: Відкриває програму Prime Video.                                                                                                    |
| Disnep+     | Disney: Відкриває програму Disney.                                                                                                    |
| [•]         | Сфокусуватися: Автоматичне налаштування<br>фокусу об'єктива. Під час процесу<br>налаштування ви можете перейти до ручного<br>налаштування, натиснувши кнопку ОК.                                                      |
| =0          | Налаштування проектора: Відкриття<br>налаштувань, пов'язаних із проектором.                                                                                                    |
| •           | Обліковий запис Google: Тут ви можете<br>змінити налаштування свого профілю, додати<br>новий обліковий запис Google або керувати<br>вже існуючими обліковими записами.                                                |
| Ŷ           | Google Асистент: увімкнення голосового помічника Google Асистент.                                                                                                    |
| \$          | <b>Налаштування:</b> Відкриває системні<br>налаштування.                                                                                                    |
| $\bigcirc$  | Кнопки навігації: Переміщення по меню або програмах.                                                                                                    |
|             | Кнопка ОК: Підтвердження вибору.                                                                                                    |
| ÷           | <b>Назад:</b> Повернення на один крок назад у меню<br>або програмах.<br>Під час сполучення пульта дистанційного<br>керування натисніть і утримуйте цю кнопку<br>разом з кнопкою <b>Ноте</b> .                         |
| ₫×          | Вимкнути звук: Вимкнення всіх звуків проектора.                                                                                                    |
| A           | <b>Додому:</b> перехід на головний екран з будь-якої<br>частини меню або будь-якої програми.<br>Під час сполучення пульта дистанційного<br>керування натисніть і утримуйте цю кнопку<br>разом із кнопкою <b>Назал</b> |
| (+)         | Збільшення/зменшення гучності:<br>регулювання рівня гучності проектора.                                                                                                    |

# 4. Перше встановлення

Примітка: Thomson рекомендує під час першого встановлення тримати проектор PG55B підключеним до розетки для заряджання акумулятора.

## 4.1 Створення пари з пультом дистанційного керування

Натисніть і утримуйте одночасно кнопки "**Назад**" і "**Додому**", щоб запустити режим сполучення на пульті дистанційного керування Thomson. Після успішного сполучення пульта дистанційного керування ви побачите відповідне сповіщення на екрані проектора.

Компанія Thomson рекомендує використовувати проектор PG55B з пультом дистанційного керування Bluetooth для отримання найкращих результатів.

## 4.2 Виберіть мову

Прокрутіть список мов вниз за допомогою кнопок зі стрілками та виберіть потрібну мову.

Примітка: Деякі мови мають різні варіанти країни/регіону, вибір яких може вплинути на формат дати і часу, а також на інші регіональні налаштування.

| Welcome | English (United Kingdom) |
|---------|--------------------------|
|         | Deutsch                  |
|         | Français (France)        |
|         | Azərbaycan               |
|         | Bosanski                 |
|         | Català                   |

# 4.3 Виберіть свою країну або регіон

Прокрутіть список країн і регіонів вниз за допомогою кнопок зі стрілками і виберіть потрібну країну або регіон.

Примітка: Компанія Thomson рекомендує вибрати країну або регіон вашого проживання, щоб мати доступ до функцій і послуг, які доступні у вашій країні або регіоні.

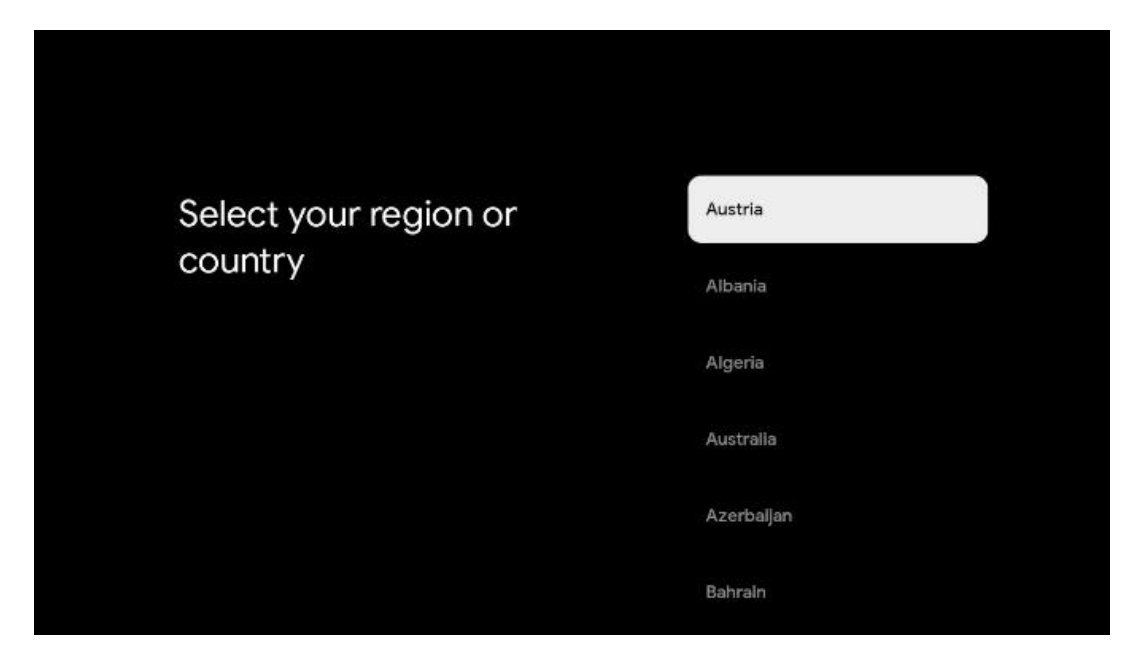

## 4.4 Встановлення Google TV

Для того, щоб мати доступ до всього доступного контенту та додатків на телевізорі Thomson PG55B, ми рекомендуємо увійти в систему за допомогою свого облікового запису Google.

Ви можете налаштувати PG55В за допомогою програми Google Home на своєму мобільному пристрої (телефоні або планшеті) або вручну, вибравши опцію "Налаштувати на телевізорі" внизу екрана.

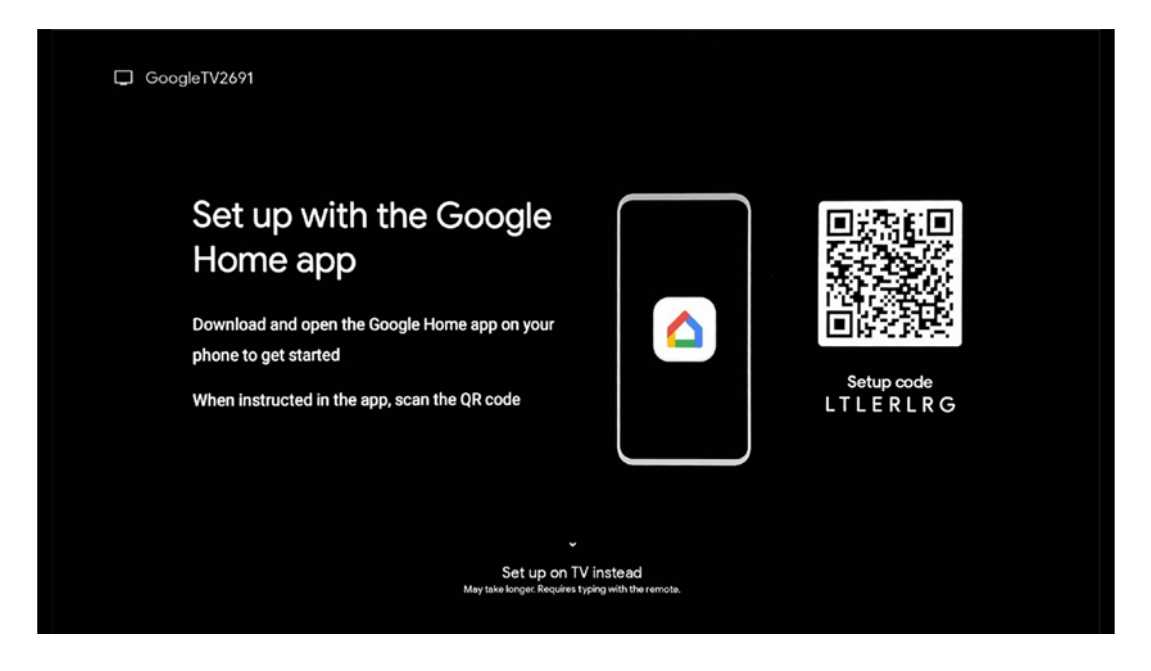

## 4.4.1 Налаштування за допомогою програми Google Home

Для налаштування за допомогою програми Google Home необхідно мати мобільний пристрій (смартфон або планшет) із встановленою програмою Google Home і підключити його до Інтернету через ту саму мережу Wi-Fi, до якої буде під'єднано проектор Thomson PG55B. Щоб встановити програму Google Home, відскануйте QRкод на проекторі або знайдіть "Google Home" в магазині додатків на вашому мобільному пристрої. Якщо додаток Google Home вже встановлено на вашому мобільному пристрої, відкрийте його та дотримуйтесь інструкцій на проекторі та мобільному пристрої. Налаштування проектора за допомогою програми Google Home на мобільному пристрої не слід переривати.

Примітка: Деякі мобільні пристрої з більш високою версією OC Android не повністю сумісні з установкою Google TV через додаток Google Home. Тому ми рекомендуємо використовувати варіант встановлення "Налаштування на телевізорі".

## 4.4.2 Налаштування на телевізорі

Вам доведеться продовжити встановлення за допомогою пульта дистанційного керування. Дотримуйтесь інструкцій, наведених нижче в цьому посібнику користувача або на проекторі Thomson PG55B.

# 4.5 Виберіть мережу Wi-Fi

Прокрутіть вниз список доступних мереж Wi-Fi і виберіть потрібну. Якщо обрана мережа Wi-Fi захищена, для підключення до неї потрібно буде ввести пароль Wi-Fi.

Якщо потрібної мережі Wi-Fi немає у списку, зачекайте приблизно 10 секунд, поки список автоматично оновиться, або введіть дані Wi-Fi вручну, прокрутивши список до кінця і вибравши "Інша мережа...". Вам потрібно буде ввести SSID вашої Wi-Fi мережі, вибрати тип захисту і ввести пароль, якщо він присутній.

Примітка: Якщо проектор Thomson PG55В підключено до Інтернету за допомогою LAN-кабелю, підключення до Wi-Fi не є обов'язковим. Однак ми рекомендуємо використовувати Wi-Fi з проектором з живленням від акумулятора, щоб мінімізувати кількість кабелів.

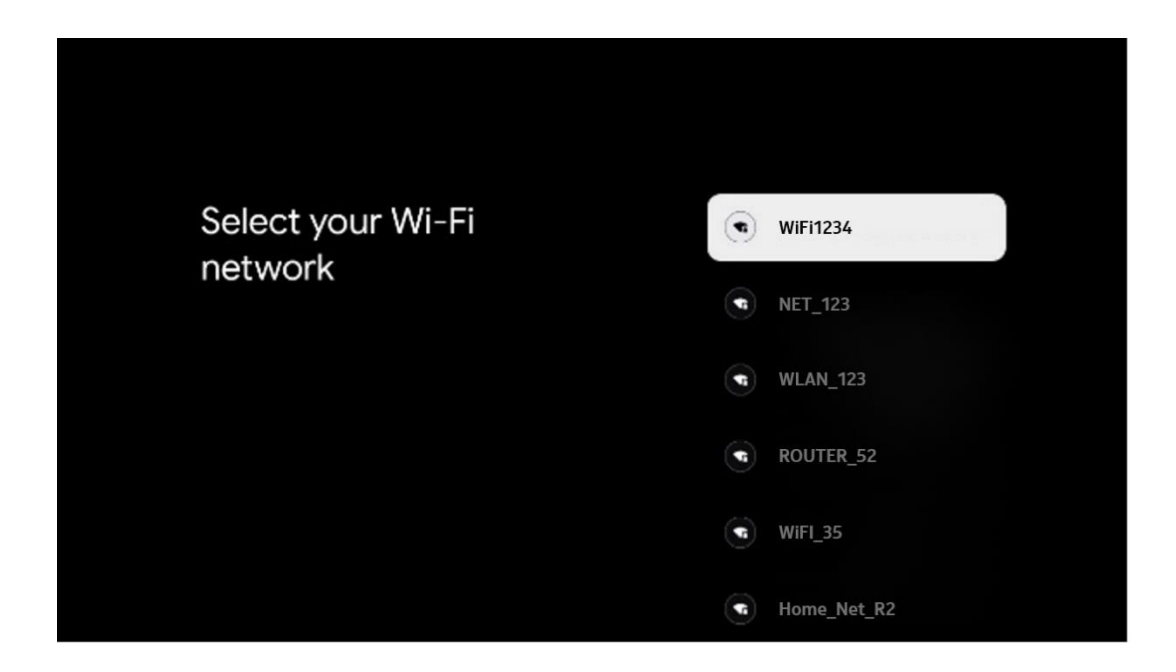

## 4.6 Увійдіть до свого облікового запису Google

Коли проектор Thomson PG55B буде підключено до Інтернету, з'явиться запит на вхід, в якому ви можете ввести адресу електронної пошти свого облікового запису Google.

Примітка: Під час першого встановлення Thomson PG55В ви не зможете створити свій обліковий запис Google. Обліковий запис Google потрібно створити заздалегідь або під час інсталяції на іншому пристрої, наприклад, смартфоні або ноутбуці.

| oogle         |        |       |     |      |       |      |   |       |         |    |                       |              |  |
|---------------|--------|-------|-----|------|-------|------|---|-------|---------|----|-----------------------|--------------|--|
| gn in         |        |       |     |      |       |      |   |       |         |    |                       |              |  |
| e your Go     | ogle A | Accol | unt |      |       |      |   |       |         |    |                       |              |  |
| mail or phone | e —    |       |     |      |       |      |   |       |         | ٦  |                       |              |  |
| got email?    |        |       |     |      |       |      |   |       |         |    |                       |              |  |
| @9            | ımail. | .com  |     | @yal | hoo.c | o.uk |   | Dhoti | nail.cc |    |                       |              |  |
| q             | w      | e     | r   | t    | y     | u 7  |   | 0     | p°      |    |                       |              |  |
| а             | s      | d     | f   | g    | h     | j    | k | 1     | @       |    |                       |              |  |
| Ŷ             | z      | x     | с   | v    | b     | n    | m |       |         | ~  | 1                     |              |  |
|               | 4      |       |     |      |       |      |   |       | •       | Ô) | quickly turn into cap | oital letter |  |

Після введення адреси електронної пошти вашого облікового запису Google вам потрібно буде або ввести пароль, або підтвердити вхід на іншому пристрої, де ви вже зареєстровані. Дотримуйтесь інструкцій на екрані.

# 4.7 Умови використання та політика конфіденційності

Тут ви зможете ознайомитися з Умовами надання послуг (ToS), Умовами гри (PToS) та Політикою конфіденційності. Ми рекомендуємо ознайомитися з ними і прийняти їх, якщо ви з ними згодні.

Примітка: Прийняття Умов використання, Умов відтворення та Політики конфіденційності є обов'язковим для того, щоб мати можливість користуватися Google TV, його додатками та доступним контентом.

| Google                                                                                                    |                       |
|----------------------------------------------------------------------------------------------------|-----------------------|
| Hi John!                                                                                                    | Accept                |
| thomson.techni@gmail.com By clicking 'Accept', you agree to the Google Terms of Service and the Google Play Terms of Service. The Google Terms of Service also apply to your you agree to the Sociale Playase Playa deraiber                                                       | Terms of Service      |
| how Google handles information generated as you use Google<br>services.                                                                                                    | Play Terms of Service |
| This device may automatically receive and install updates and apps<br>from Google or your device's manufacturer. Some of these apps may<br>offer optional in-app purchases. You can remove them or adjust their<br>permissions at any time from the device settings.               | Privacy Policy        |
| User activity will be visible to other users of the device, including<br>recommendations and YouTube activity. Furthermore, additional<br>Google Accounts may sign in on this device, and Google will be able<br>to infer relationships between signed-in accounts on this device. |                       |

# 4.8 Служби Google

На цьому екрані будуть перераховані всі доступні вам сервіси Google. Томсон рекомендує дізнатися більше про ці сервіси і ввімкнути/вимкнути ті, з якими ви згодні або не згодні.

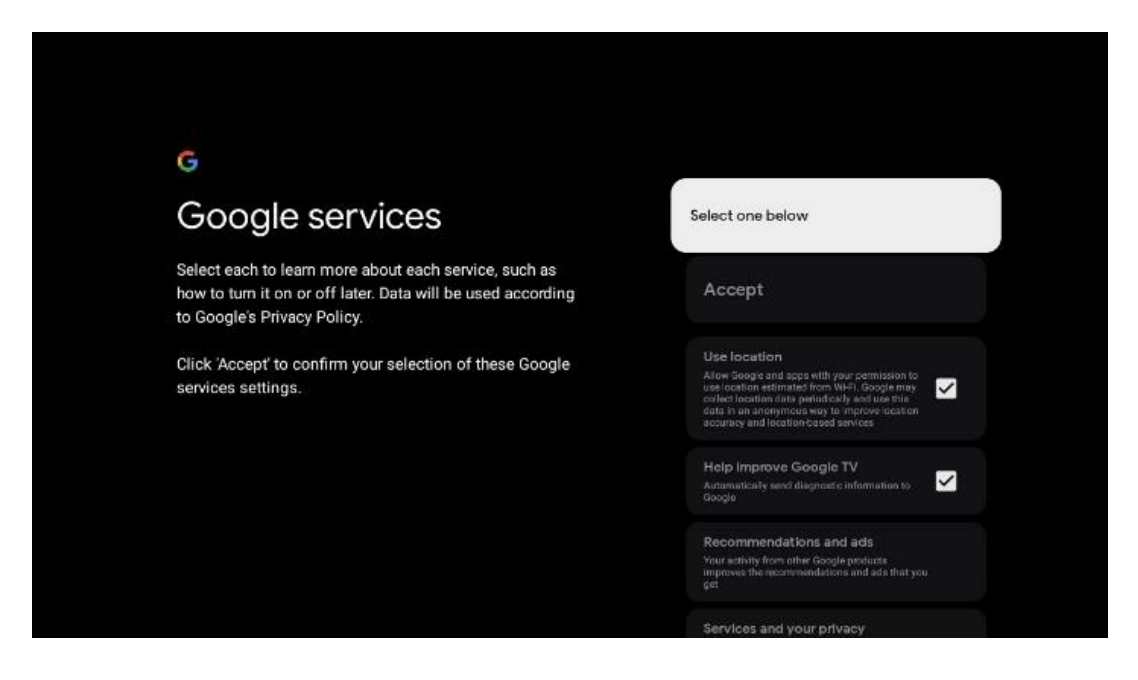

# 4.9 Пошук в усіх програмах Google TV

Якщо увімкнути пошук у всіх програмах Google TV, під час використання рядка пошуку на головному екрані або під час використання Google Асистента відображатиметься запропонований вміст із встановлених вами програм.

| Search across all your                                                                                    | Choose an option |
|----------------------------------------------------------------------------------------------------|------------------|
| TV apps                                                                                                   | Allow            |
|                                                                                                    | No, thanks       |
| To do this, allow it to share your requests with your TV's apps.                                          |                  |
| You can turn this setting off at any time in your TV settings.<br>Learn more at g.co/TVappsearch.         |                  |
| Without this permission, Google Assistant may not be able to<br>find all the content from your TV's apps. |                  |

# 4.10 Увімкнення функції голосового пошуку на цьому телевізорі

Google Асистент може використовувати ваші раніше записані голосові кліпи для розпізнавання вашого голосу на цьому пристрої. Функція зіставлення голосу дозволяє Асистенту ідентифікувати вас і відрізняти від інших. Google Асистент використовує фрагменти вашого голосу, щоб сформувати унікальну модель голосу, яка зберігається тільки на вашому пристрої (пристроях).

Щоб переглянути детальну інформацію або видалити свої аудіокліпи, записані під час налаштування Voice Match, перейдіть на сторінку g.co/assistant/match.

| •                                                                                                    |                  |
|----------------------------------------------------------------------------------------------------|------------------|
| Activate Voice Match                                                                                                    | Choose an option |
| on this TV                                                                                                    | l agree          |
| Google Assistant can use your previously recorded voice clips to<br>recognise your voice on this device too.                                                                                                    |                  |
| Voice Match allows Assistant to identify you and tell you apart<br>from others. Google Assistant takes clips of your voice to form a                                                                               | No, thanks       |
| voice model may be sent temporarily to Google to better identify<br>your voice.                                                                                                    |                  |
| If you decide later that Voice Match isn't for you, simply remove<br>it in your Assistant settings. To view or delete the audio clips<br>that you record during Voice Match setup, go to g.co/assistant/<br>match. |                  |
| Note: A similar voice or recording might be able to access your<br>personal results or your Assistant.                                                                                                    |                  |

# 4.11 Отримуйте персональні результати

Дозвольте Асистенту надавати вам інформацію, яка стосується саме вас на цьому пристрої, наприклад, ваші фотографії, персоналізовані рекомендації тощо.

| Get personal results                                                                                                    | Choose an option |
|----------------------------------------------------------------------------------------------------|------------------|
| Allow your Assistant to give info that is specific to you on this<br>device, like your photos, personalised recommendations and<br>more.                                                                        | Turn on          |
| When you ask for personal results, your Assistant will respond<br>when your voice is recognised. Otherwise, it won't respond with<br>your personal results.                                                     | No, thanks       |
| Some personal results, like YouTube recommendations, appear<br>proactively on this device – without you having to ask for them<br>– on the home screen and as notifications. Anyone can see and<br>act on them. |                  |
| You can turn off personal results through the Assistant settings<br>on this device or the settings in your Assistant app. Learn more<br>at g.co/personalresults/help.                                           |                  |
| You can turn off personal results through the Assistant settings<br>on this device or the settings in your Assistant app. Learn more<br>at g.co/personalresults/help.                                           |                  |

# 4.12 Виберіть будинок Google

Додавши ваш Thomson PG55B до Google Home, ви зможете керувати ним за допомогою інших пристроїв з підтримкою Google Assistant, що знаходяться поблизу. Ви також зможете використовувати цей проектор для керування іншими пристроями системи "розумний дім" у вашому домі. Використовуйте інструкції на екрані для керування.

# 4.13 Вибір служб

Виберіть програми або служби, від яких ви бажаєте отримувати рекомендації, увійшовши до свого облікового запису Google. Вибрані програми та сервіси будуть встановлені під час налаштування. Список доступних програм і служб залежить від вашого місцезнаходження.

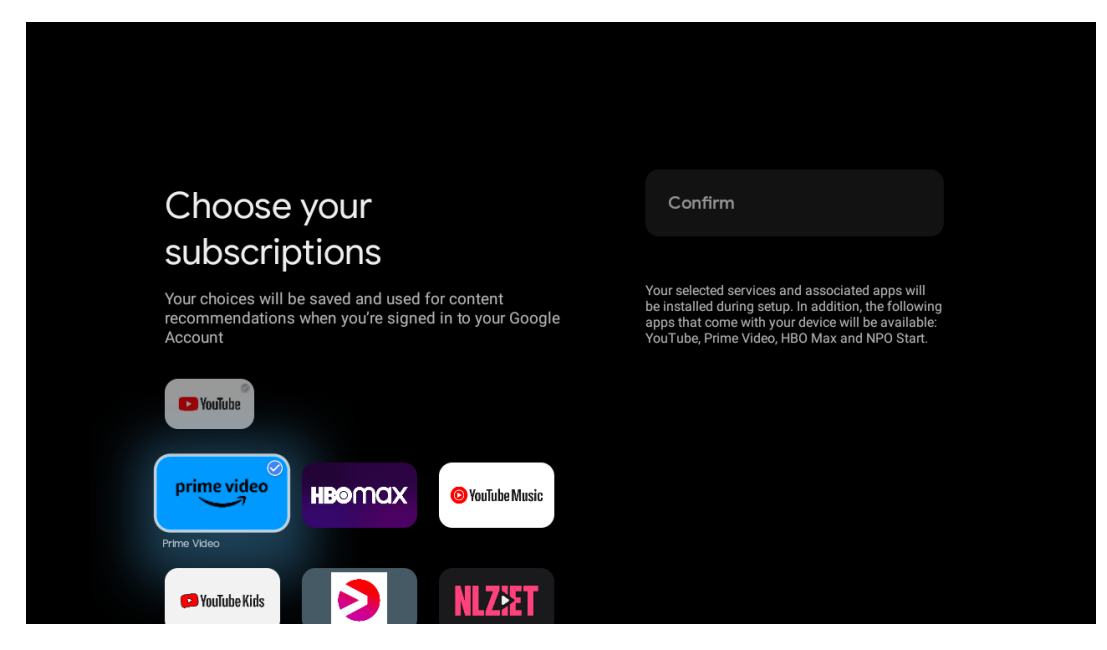

## 4.14 Налаштування Google TV

На цьому екрані ви зможете відстежувати приблизний час інсталяції Google TV. Орієнтовний час залежить від служб і додатків, обраних раніше під час першого встановлення.

Примітка: Будь ласка, не вимикайте проектор під час інсталяції, оскільки це може пошкодити програмне забезпечення.

# 5. Головний екран

## 5.1 Головний екран

З головного екрана можна запустити будь-яку встановлену програму, переглянути фільм з різних потокових програм або увійти в меню налаштувань проектора Thomson PG55B. Крім того, ви можете в будь-який момент вийти з будь-якої програми і повернутися на Головний екран, натиснувши кнопку **Ноте** на пульті дистанційного керування.

У першому рядку (Рекомендовано для вас) буде запропоновано потоковий контент потокових додатків, встановлених на вашому телевізорі, відповідно до ваших критеріїв пошуку в історії пошуку.

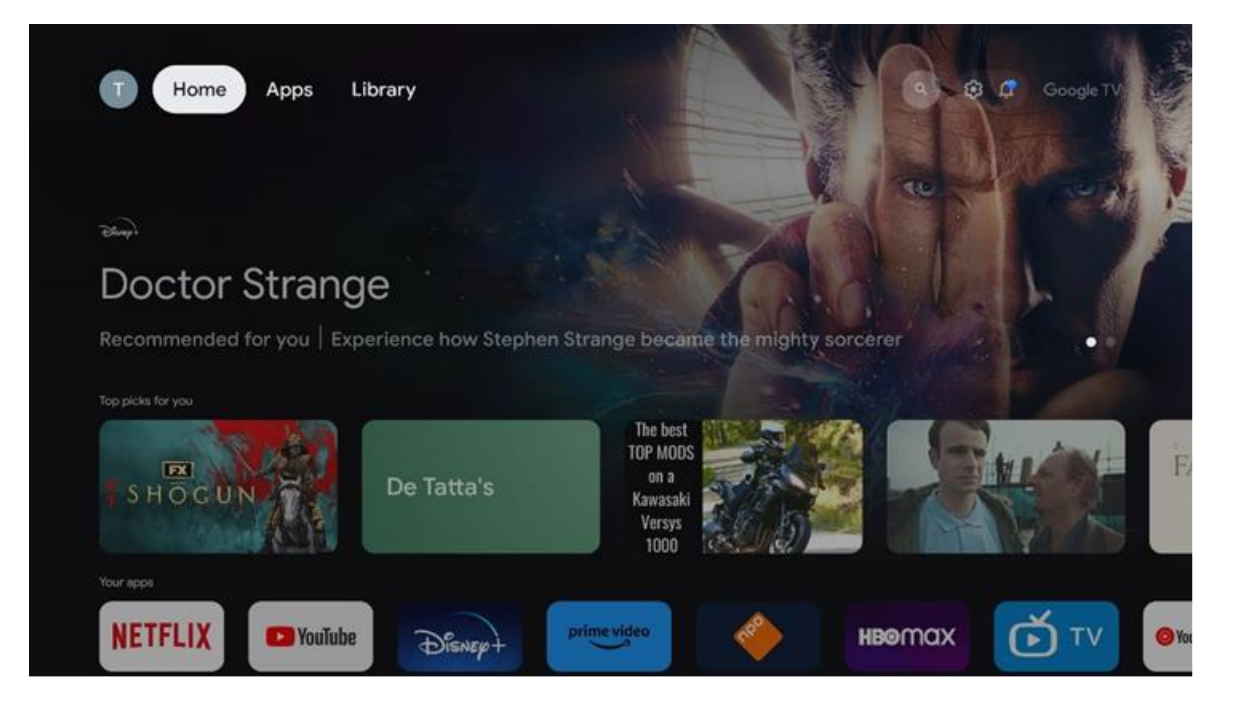

Примітка: Залежно від налаштувань вашого телевізора та країни, яку ви обрали під час початкового налаштування, Головне меню може містити різні елементи.

Другий рядок (Ваші програми) - це рядок програм. Найважливіші програми для потокових сервісів, таких як Netflix або YouTube, можна знайти в цьому першому рядку.

Виберіть програму за допомогою кнопок керування на пульті дистанційного керування і підтвердіть свій вибір кнопкою **ОК**, щоб запустити обрану програму. Виберіть програму та натисніть і утримуйте кнопку **ОК**, щоб видалити вибрану програму з першого рядка обраного, перемістити її на іншу позицію або запустити.

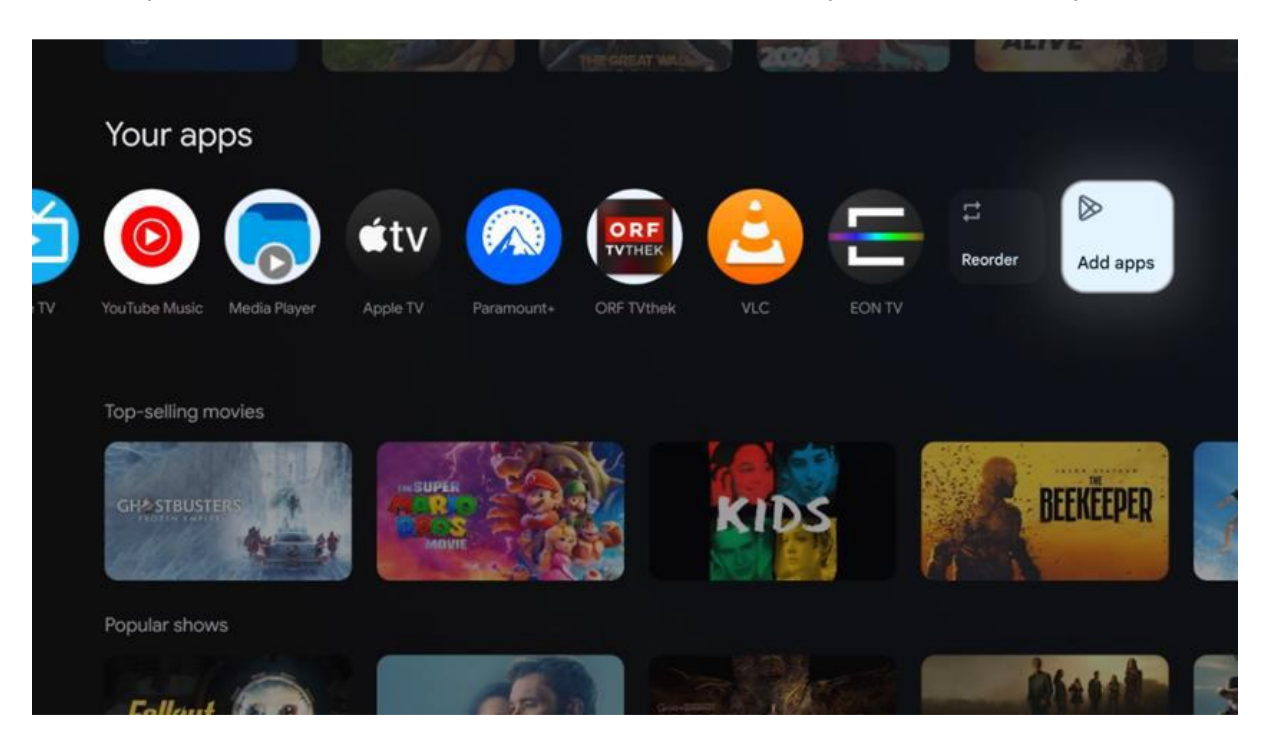

На передостанній і останній позиції в цьому рядку ви знайдете поля з опціями "Змінити порядок" і "Додати програми". Виберіть ці опції, щоб змінити порядок програм у цьому рядку або додати нову програму до рядка "Вибране".

Далі на головному екрані ви знайдете додаткові канали, що відображаються за жанром або категорією потокового контенту.

Примітка: Програми, показані на зображенні, наведені лише для ілюстрації і можуть відрізнятися залежно від країни встановлення

# 5.2 Обліковий запис Google

Перейдіть до піктограми вашого профілю у верхньому лівому куті та натисніть **ОК**. Виділіть значок профілю та натисніть **ОК**. Тут ви можете змінити налаштування свого профілю, додати новий обліковий запис Google або керувати вже існуючими обліковими записами.

| Google TV             |
|-----------------------|
| Choose an account     |
| Thomson + Add account |
| 26 Manage accounts    |
|                       |

# 5.3 Програми

Виберіть вкладку "Програми" на головному екрані, щоб відобразити програми, встановлені на телевізорі. Виділіть рядок пошуку, щоб ввести назву програми, яку ви хочете встановити з магазину Google Play.

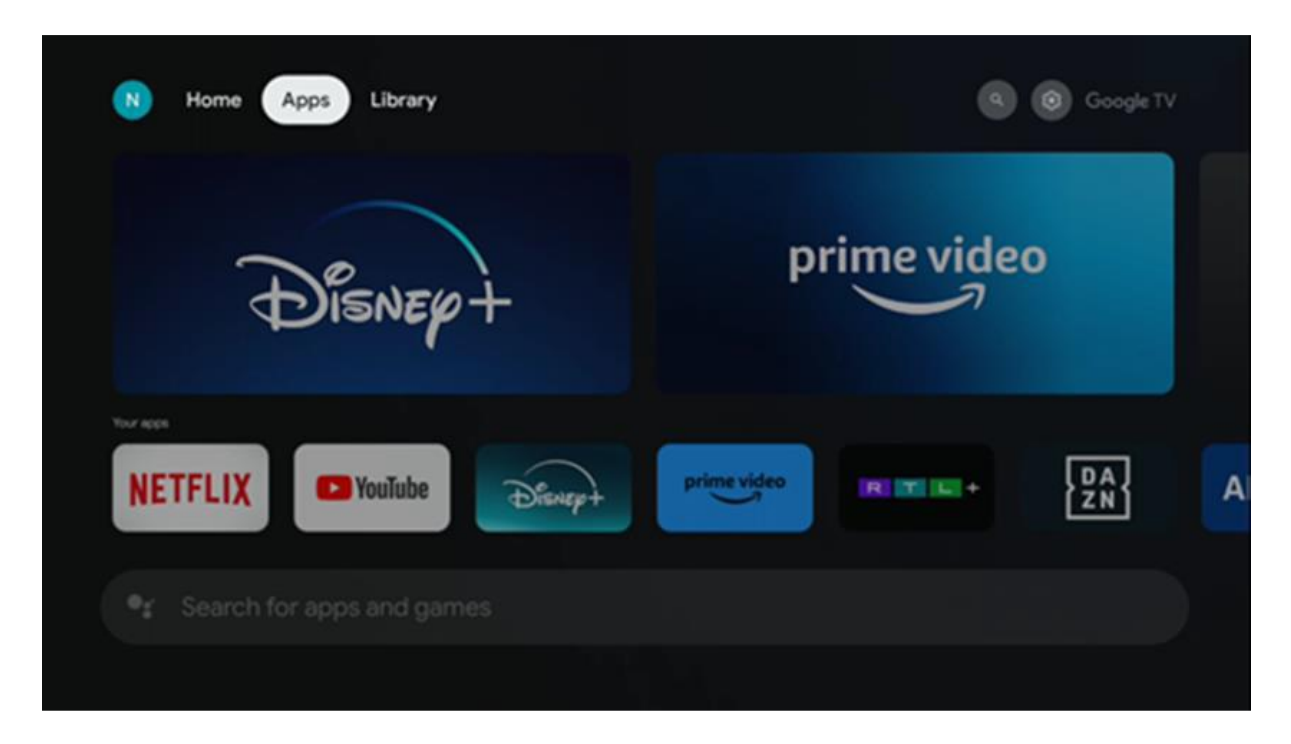

Примітка: Деякі програми працюють лише у вашій власній мережі. Ці програми не є відкритими інтернет-сервісами, а лише власними рішеннями для кількох телевізорів в одному домогосподарстві. Тому робота цих додатків може визначатися вашим оператором ІР-телебачення або мережі.

Деякі програми доступні для завантаження за географічним розташуванням. Це означає, що програми, які залежать від географічного розташування, доступні лише в магазині Google Play відповідно до правил географічного розташування і не можуть бути завантажені та встановлені в різних країнах.

Деякі програми, доступні для мобільних пристроїв, таких як мобільні телефони та планшети, з юридичних причин недоступні для завантаження на пристроях Google TV.

# 5.4 Бібліотека

Виберіть вкладку Бібліотека на головному екрані, щоб відтворювати потоковий контент, який ви вже придбали або орендували, на телевізорі або мобільних пристроях, таких як мобільний телефон або планшет, використовуючи свій обліковий запис Google.

| N Home Apps Library                                      | Google TV                                                     |
|----------------------------------------------------------|---------------------------------------------------------------|
|                                                          |                                                               |
| Your libra<br>Find your purchases,<br>content across TV, | ry is empty<br>rentals and watchlisted<br>mobile and web here |
|                                                          |                                                               |

## 5.5 Поле пошуку Google TV

| N Home Apps Libra | ry                                                                                                    | Google TV |
|-------------------|----------------------------------------------------------------------------------------------------|-----------|
|                   |                                                                                                    |           |
|                   | Your library is empty<br>Find your purchases, rentals and watchlisted<br>content across TV, mobile and web here |           |
|                   |                                                                                                    |           |

Інструменти пошуку розташовані у верхньому лівому куті екрана. Ви можете ввести слово для початку пошуку за допомогою віртуальної клавіатури або спробувати

голосовий пошук за допомогою мікрофона, вбудованого в пульт дистанційного керування. Перемістіть фокус на потрібну опцію і натисніть **ОК**, щоб продовжити.

**Голосовий** пошук - Натисніть значок мікрофона, щоб запустити функцію голосового пошуку. Поле голосового пошуку Google з'явиться у верхній частині екрана. Задайте своє запитання Google, і телевізор відповість вам. Для локальних пошукових термінів важливо, щоб мова меню телевізора була встановлена на місцеву мову.

**Пошук за допомогою клавіатури** - Виберіть рядок пошуку і натисніть **ОК**. На екрані з'явиться віртуальна клавіатура Google. Введіть запитання, на яке ви хочете отримати відповідь.

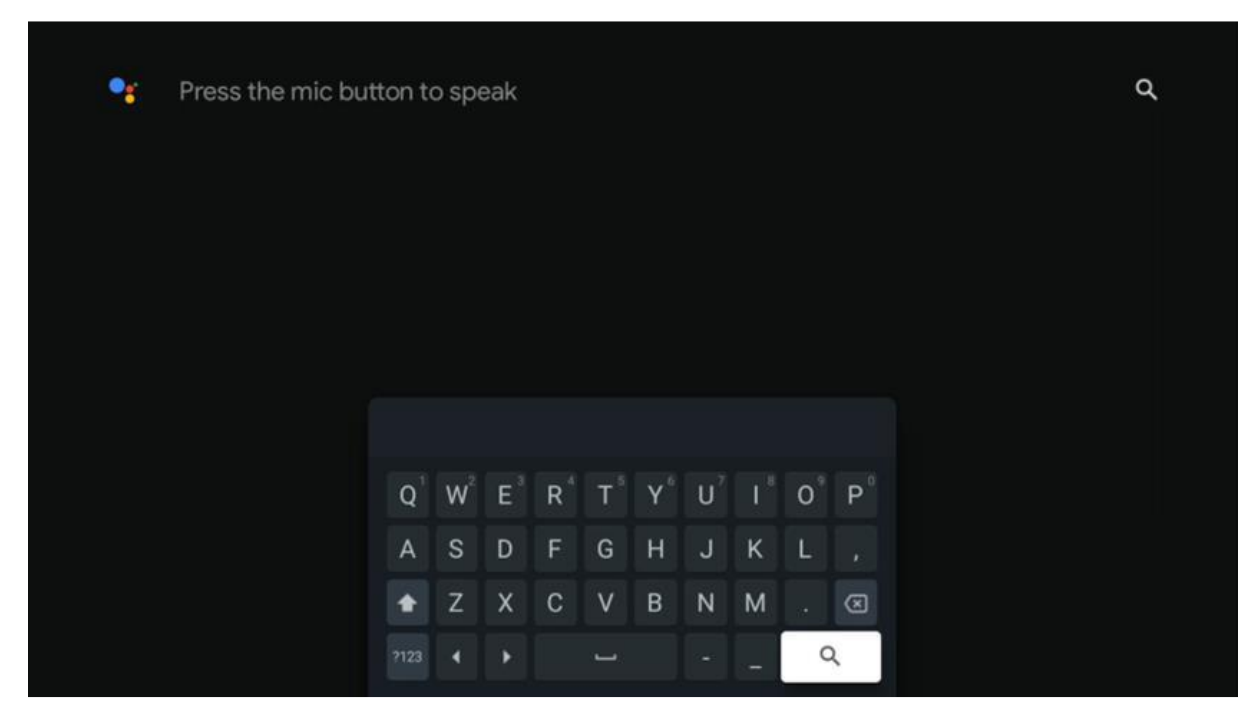

## 5.6 Сповіщення

Кнопка сповіщення з'являється лише тоді, коли є одне або декілька непрочитаних сповіщень. Щоб перевірити їх, перейдіть на іконку Налаштування, відкриється підменю. У нижній частині підменю ви зможете знайти всі останні сповіщення.

# 6. Налаштування

Щоб увійти до повного списку доступних налаштувань, перейдіть на Головний екран, натиснувши (іконку) **Головна**, і перейдіть до (іконки) **Налаштування** у правому верхньому куті.

|                                       | 09:02                                                                  |                                                                                                    |
|---------------------------------------|------------------------------------------------------------------------|----------------------------------------------------------------------------------------------------|
| • Search movies, shows, apps and more | Screensaver                                                            | Inputs                                                                                             |
|                                       | Picture                                                                | 📓 Sound                                                                                            |
|                                       | 🗢 Wi-Fi                                                                | + Accessibility                                                                                    |
|                                       | Tip                                                                    | of the day                                                                                         |
|                                       | One watchlist acr<br>Find all the mo<br>you've added<br>single place u | Coss streaming services<br>twies and shows that<br>to your watchlist in a<br>under the library tab |
|                                       |                                                                        |                                                                                                    |

Ви можете увійти до налаштувань системи, натиснувши кнопку Налаштування на пульті дистанційного керування.

# 6.1 Входи

Тут ви знайдете інформацію про пристрої, підключені до входу HDMI вашого Thomson PG55B, а також про параметри роботи HDMI-CEC.

| Inputs | Inputs                                                                              |
|--------|-------------------------------------------------------------------------------------|
| Inputs |                                                                                     |
|        | HDMI<br>HDMI                                                                        |
|        |                                                                                     |
|        | HDMI control<br>Allow the projector control of compatible<br>HDMI-connected devices |
|        | Device auto power off<br>Power off HDMI devices with the projector                  |
|        | Projector auto power on<br>Power on the projector with the HDMI devices             |
|        |                                                                                     |

Підключений вхід: Перегляд перелічених пристроїв, підключених до входу HDMI проектора. Ви можете перейменувати з'єднання або призначити індивідуальне ім'я пристрою для конкретного з'єднання.

Входи в режимі очікування: Перегляд списку доступних входів HDMI. Непідключений вхід: Перегляд входів, до яких не підключено жодного пристрою.

#### Електронний пульт дистанційного керування (СЕС)

Завдяки функції СЕС проектора Thomson PG55В ви можете керувати підключеним пристроєм за допомогою пульта дистанційного керування проектора. Ця функція використовує HDMI CEC (Consumer Electronics Control) для зв'язку з підключеними пристроями. Пристрої повинні підтримувати HDMI CEC і бути підключені до роз'єму HDMI.

Проектор постачається з увімкненою функцією СЕС. Переконайтеся, що всі налаштування СЕС на підключеному пристрої СЕС налаштовані належним чином. Функція СЕС має різні назви на різних пристроях. Функція СЕС може працювати не з усіма пристроями. Якщо до проектора підключити пристрій з підтримкою HDMI СЕС, відповідне джерело вхідного сигналу HDMI буде перейменовано на ім'я підключеного пристрою.

Щоб керувати підключеним пристроєм СЕС, виберіть відповідне джерело вхідного сигналу HDMI у меню Вхід на головному екрані. Або натисніть кнопку **Input** і виберіть відповідне джерело вхідного сигналу зі списку. Щоб завершити цю операцію і знову керувати проектором за допомогою пульта дистанційного керування, натисніть кнопку **Home** на пульті дистанційного керування.

Пульт дистанційного керування проектора автоматично зможе керувати пристроєм після вибору підключеного джерела HDMI. Однак не всі кнопки будуть передані на пристрій. Пульт дистанційного керування проектора реагуватиме лише на пристрої, які підтримують функцію CEC Remote Control.

**Увімкнення/вимкнення керування HDMI:** Дозволити проектору керувати пристроями HDMI.

**Автовимкнення пристрою: вимкнення** живлення пристроїв HDMI разом із проектором.

**Автоматичне увімкнення проектора:** Увімкнення телевізора за допомогою пристрою HDMI.

Список пристроїв СЕС: Перегляд пристроїв, які підтримують функцію HDMI і під'єднані до телевізора.

## 6.2 Проектор

#### 6.2.1 Фокус

**Автофокус:** вибравши цей пункт меню, проектор автоматично налаштує об'єктив, щоб забезпечити найкращу якість зображення на поверхні, що проектується. Примітка: Ефективність автофокусування залежить від навколишнього освітлення та поверхні, що проектується.

Ручне фокусування: вибравши ручне фокусування, ви зможете самостійно

налаштувати фокус об'єктива відповідно до ваших уподобань. Ви також можете перейти до ручного налаштування, натиснувши кнопку **ОК** в процесі автоматичного фокусування, коли з'явиться відповідне сповіщення.

**Додатково:** Тут ви можете ввімкнути/вимкнути автоматичне фокусування під час запуску, що рекомендується, якщо було виконано ручне налаштування. Також ви можете ввімкнути/вимкнути автофокус після руху.

|                           | Francis                                              |
|---------------------------|------------------------------------------------------|
| Projector                 | FOCUS                                                |
| Focus                     | Auto focus<br>Automatically adjust the image clarity |
| C Image Correction        | Manual Focus<br>Manually adjust the image clarity    |
| ළි Bluetooth Speaker Mode | Advanced                                             |
| 幸 Advanced Settings       |                                                      |
| Battery<br>0%             |                                                      |
|                           |                                                      |

### 6.2.2 Корекція зображення

**Автоматична корекція трапецеїдальних спотворень:** Автоматично коригує вирівнювання зображення для прямого прямокутного дисплея.

**Ручна корекція трапецеїдальних спотворень:** Ручне налаштування зображення відповідно до ваших уподобань. Ви можете ввести ручне налаштування, натиснувши кнопку **ОК** під час автоматичної корекції трапецеїдальних спотворень.

**Масштабування та зсув:** Пропорційне масштабування розміру екрана. Співвідношення сторін екрану залишиться таким самим, як 16:9. Якщо розмір екрана менше 100%, доступна функція зміни положення проектованого зображення.

Повернутися до зображення за замовчуванням: Скинути всі налаштування зображення та виконати автоматичну корекцію трапецеїдальних спотворень.

**Додатково:** Тут можна ввімкнути/вимкнути автоматичну корекцію трапецеїдальних спотворень під час запуску, що рекомендується, якщо було виконано ручне налаштування. Також ви можете ввімкнути/вимкнути автоматичну корекцію трапецеїдальних спотворень після переміщення.

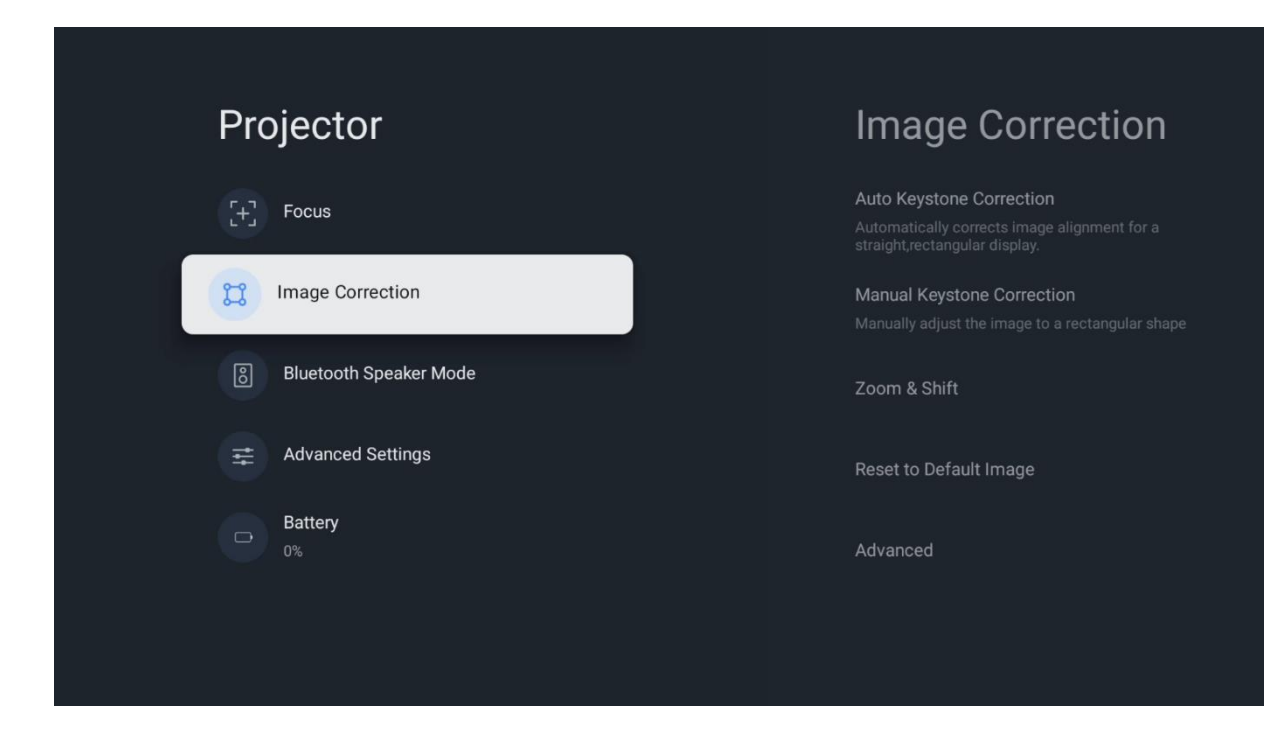

## 6.2.3 Режим динаміка Bluetooth

Якщо вибрано режим динаміка Bluetooth, з'явиться екран з інструкціями та назвою пристрою. Перейдіть до налаштувань Bluetooth на пристрої, який потрібно підключити до проектора.

Коли ваш пристрій буде підключено до проектора Thomson PG55В в режимі динаміка Bluetooth, ви повинні почути повідомлення "Bluetooth-з'єднання успішно встановлено" в якості підтвердження. Після цього ви можете використовувати проектор як колонку для прослуховування музики.

Щоб вийти з режиму динаміка Bluetooth, натисніть і утримуйте кнопку **Back** на пульті дистанційного керування проектора протягом 2 секунд. Проектор повернеться до режиму Google TV.

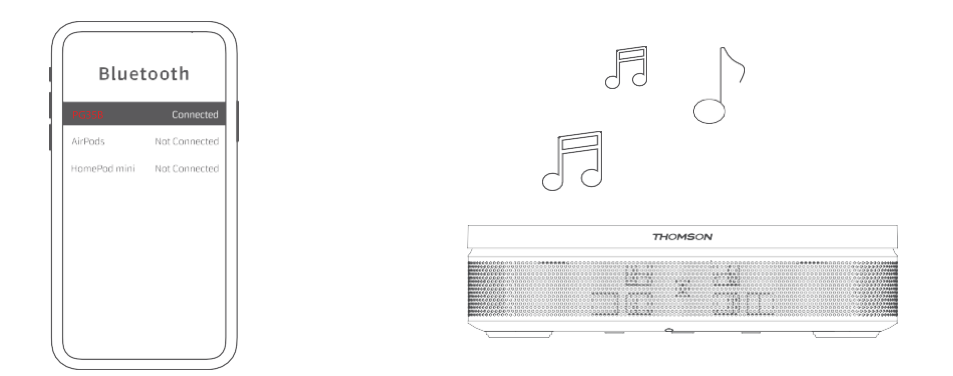

## 6.2.4 Додаткові налаштування

**Розумний захист очей:** Щоб уникнути випадкового пошкодження зору користувача, функція Smart Eye Protection автоматично затемнює екран, коли

виявляється присутність людини або об'єкта поблизу об'єктива. Компанія Thomson наполегливо рекомендує залишити цей параметр увімкненим.

**Режим проекції:** Вибір режиму проеціювання, який впливає на те, як ви бачите екран залежно від положення та кріплення проектора.

**Пульт дистанційного керування:** Тут відображається рівень заряду батареї та версія програмного забезпечення пульта дистанційного керування.

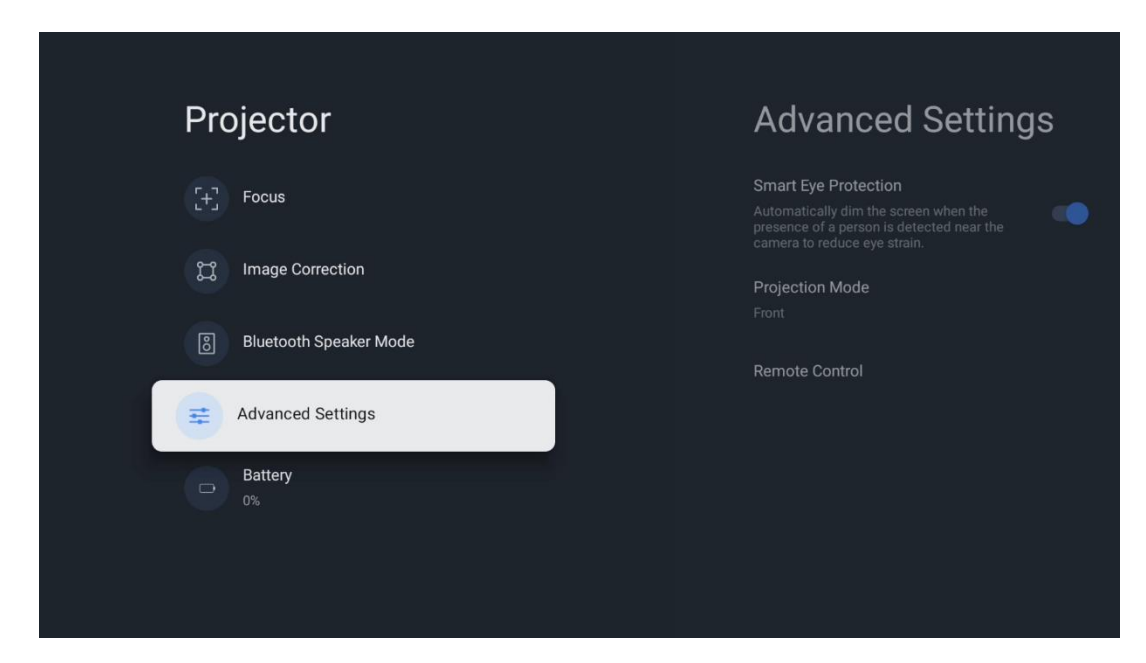

## 6.2.5 Батарея

Індикатор рівня заряду акумулятора проектора Thomson PG55B.

| Pr | ojector                |  |
|----|------------------------|--|
| (H | Focus                  |  |
| ä  | Image Correction       |  |
| ම  | Bluetooth Speaker Mode |  |
| =  | Advanced Settings      |  |
|    | Battery<br>0%          |  |
|    |                        |  |

# 6.3 Екран і звук

Налаштування параметрів "Зображення", "Екран", "Звук" і "Аудіовихід".

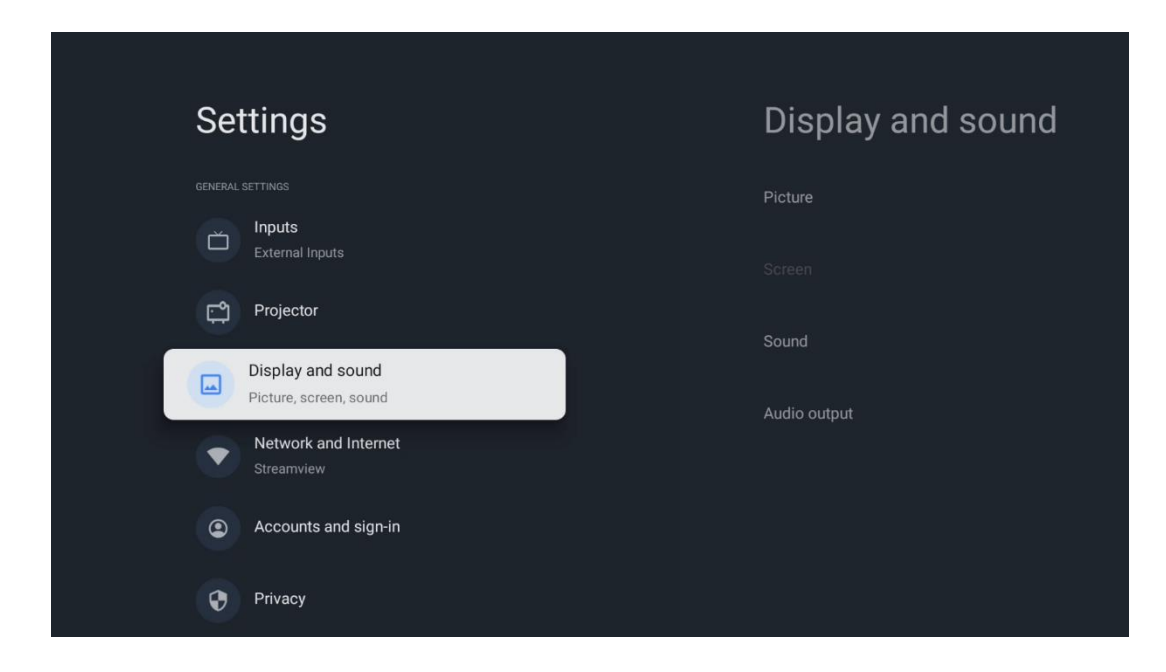

## 6.3.1 Зображення

**Яскравість:** Виберіть режим яскравості серед Стандартний, ЕСО, Яскравий та Авто. Зверніть увагу, що в режимі ЕСО проектор споживає найменше заряду акумулятора. Ми рекомендуємо використовувати режим Авто, який регулює яскравість відповідно до навколишнього освітлення.

**Режим зображення:** Виберіть один із попередньо встановлених режимів: Стандартний, Яскравий, Фільм і Природний. Ви також можете вибрати Спеціальний і налаштувати якість зображення відповідно до своїх уподобань. Досвідченим користувачам рекомендується використовувати Спеціальні налаштування.

**Ігровий режим:** Налаштуйте якість зображення та швидкість відгуку проекції для найкращого ігрового досвіду. Ця функція доступна лише тоді, коли вхід HDMI підключено та активовано.

Скинути до налаштувань за замовчуванням: Скидання всіх налаштувань зображення до значень за замовчуванням.

|              |   |       |            |            | 😨 Google TV |
|--------------|---|-------|------------|------------|-------------|
| Picture      |   |       |            |            |             |
| Brightness   |   | iore  |            |            |             |
| PICTURE MODE |   |       |            |            |             |
| Standard     | 0 |       |            |            | Documentary |
| Vivid        | 0 |       |            |            |             |
| Movie        | 0 | ntasy | Game Shows | Historical |             |
| Natural      | 0 |       | Romance    |            |             |
| Custom       | ٥ |       |            |            |             |

## 6.3.2 Звук

**Режим звуку:** Вибір одного з попередніх налаштувань звуку: Стандартний, Фільм, Музика та Спорт.

**Звуки системи:** Увімкнення/вимкнення системних звуків, зокрема під час навігації по меню або отримання сповіщень.

**Експертні налаштування:** За допомогою автоматичного регулювання гучності можна налаштувати проектор на автоматичне вирівнювання різких перепадів гучності, наприклад, на початку рекламних роликів або під час перемикання програм. Виберіть цей параметр і натисніть кнопку **ОК**, щоб увімкнути або вимкнути його.

|               |   |       |            | ٩          | Google T    |
|---------------|---|-------|------------|------------|-------------|
| Sound         |   |       |            |            |             |
| SOUND MODE    |   | iore  |            |            |             |
| Standard      | ۲ |       |            |            |             |
| Movie         | 0 |       |            |            | Documentary |
| Music         | 0 |       |            |            |             |
| Sport         | 0 | ntasy | Game Shows | Historical |             |
|               |   |       |            |            |             |
| System sounds |   |       |            |            |             |
|               |   |       |            |            |             |

## 6.3.3 Аудіовихід

**Цифровий вихід:** Встановіть параметри цифрового виводу звуку. Доступні варіанти: Авто, Обхід, РСМ, Dolby Digital Plus і Dolby Digital. Виділіть потрібний параметр і натисніть кнопку **ОК**, щоб встановити його.

Затримка цифрового виходу: Тут ви можете налаштувати затримку значення затримки SPDIF.

| Come    |      |         | Crime     |                | Documentary    |
|---------|------|---------|-----------|----------------|----------------|
| Game Sł | hows | H       | istorical |                |                |
|         |      |         |           |                |                |
|         | Roma | Romance | Romance   | Romance Sci-fi | Romance Sci-fi |

## 6.4 Мережа та Інтернет

Ви можете налаштувати мережеві параметри телевізора за допомогою опцій цього меню.

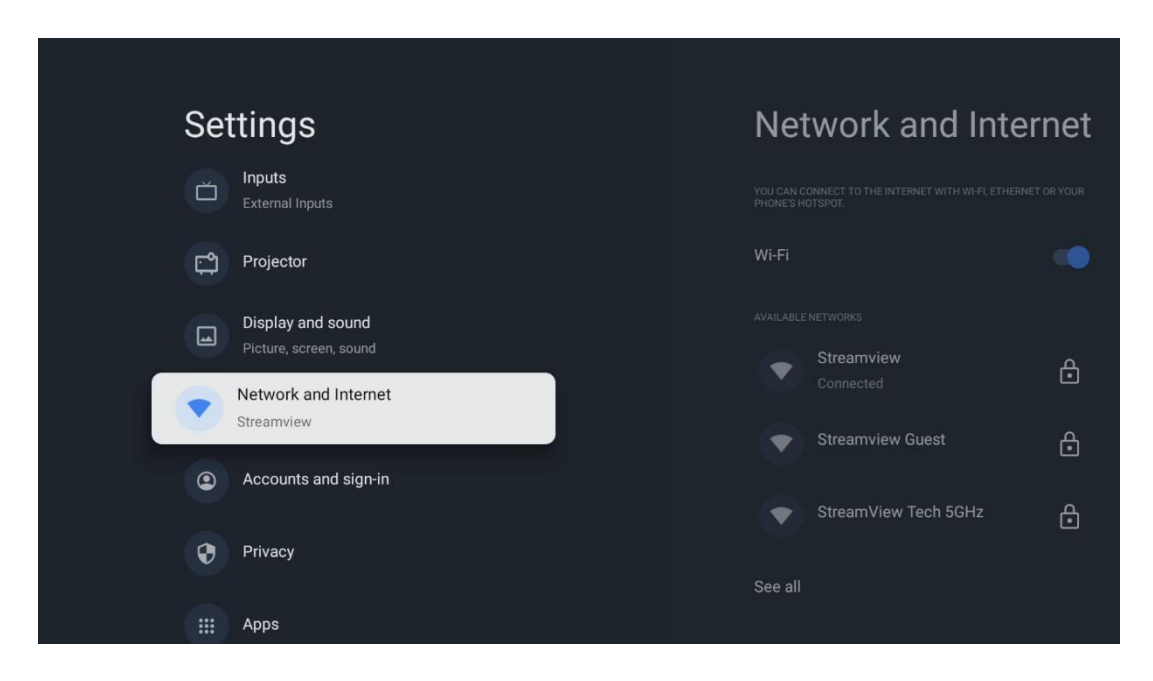

## Увімкнення/вимкнення Wi-Fi

Увімкнення або вимкнення функції бездротової локальної мережі (WLAN).

## 6.4.1 Вибір доступних мереж

Якщо функцію Wi-Fi увімкнено, буде показано список доступних бездротових мереж. Виділіть Переглянути всі і натисніть **OK**, щоб переглянути всі мережі. Виберіть одну і натисніть **OK**, щоб підключитися. Можливо, вам буде запропоновано ввести пароль для підключення до вибраної мережі, якщо мережа захищена паролем.

## 6.4.2 Інші варіанти

**Додати нову мережу:** Додавання мереж з прихованими SSID.

**Заощаджувач даних:** Автоматично налаштовує якість відео, щоб використовувати менше мобільних даних. Відстежує та обмежує ваш мережевий трафік.

**Використання даних та сповіщення:** Показує кількість даних, використаних за день, і дозволяє налаштувати сповіщення.

Сканування завжди доступне: Ви можете дозволити службі визначення місцезнаходження та іншим програмам сканувати мережі, навіть якщо функцію Wi-Fi вимкнено. Натисніть ОК, щоб увімкнути або вимкнути її.

## 6.4.3 Ethernet

**Підключено / Не підключено:** Відображає стан підключення до Інтернету через Ethernet, IP- та MAC-адреси.

**Налаштування проксі:** Встановіть НТТР-проксі для браузера вручну. Цей проксі не може використовуватися іншими програмами.

Налаштування IP: Налаштуйте параметри IP вашого телевізора.

## 6.4.4 Інші

**Політика конфіденційності мережі:** Прочитайте про політику конфіденційності мережі та прийміть або відхиліть її.

#### Налаштування пробудження:

WoW: Увімкнення та вимкнення функції Wake on WLAN. Ця функція дозволяє вмикати або пробуджувати телевізор через бездротову мережу. WoL: Увімкнення та вимкнення функції Wake on LAN. Ця функція дозволяє вмикати або пробуджувати телевізор через мережу.

## 6.5 Облікові записи та вхід

Обліковий запис Google TV: Ця опція буде доступна, якщо ви ввійшли до свого облікового запису Google. Ви можете заблокувати налаштування облікового запису, налаштувати параметри синхронізації даних, керувати платежами та покупками, змінити налаштування Google Асистента, увімкнути режим "Тільки програми" та

видалити обліковий запис з телевізора.

Додати обліковий запис: Додайте новий обліковий запис, увійшовши в нього.

| Settings                                    | Accounts and sign-in |
|---------------------------------------------|----------------------|
| Projector                                   |                      |
| Display and sound<br>Picture, screen, sound | Thomson Vienna       |
| Network and Internet<br>Streamview          | Add an account       |
| Accounts and sign-in                        | + Add a child        |
| Privacy                                     |                      |
| H Apps                                      |                      |
| C System                                    |                      |

Додати дитину: Додавання акаунта для дітей з функцією батьківського захисту.

# 6.6 Конфіденційність

Зміна та налаштування налаштувань конфіденційності та дозволів додатків.

| Set | ttings                                      | Privacy               |
|-----|---------------------------------------------|-----------------------|
|     | Display and sound<br>Picture, screen, sound |                       |
|     | Network and Internet<br>Streamview          | Location              |
| ٢   | Accounts and sign-in                        | Usage & diagnostics   |
| 0   | Privacy                                     | Ads                   |
|     | Apps                                        |                       |
|     |                                             | Google Assistant      |
|     | System                                      | Payment and purchases |
| Ť   | Accessibility                               |                       |

#### Налаштування пристрою:

- **Місцезнаходження:** Виберіть, чи може Google збирати дані про ваше місцезнаходження відповідно до вашого Wi-Fi. Важливо, щоб ви надали Google своє місцезнаходження, оскільки встановлення багатьох додатків залежить від географічного розташування. Встановлення певних потокових програм можливе лише за умови вказівки географічного розташування.

- **Використання та діагностика:** Автоматично надсилати діагностичну інформацію до Google.

- **Реклама:** Виберіть, чи дозволено Google збирати дані про використання та діагностику і показувати вам персоналізовану рекламу.

#### Налаштування облікового запису:

- **Google Асистент:** Виберіть свій активний обліковий запис, перегляньте дозволи, виберіть, які програми повинні бути включені в результати пошуку, активуйте фільтр безпечного пошуку та перегляньте ліцензії з відкритим вихідним кодом.

- Платежі та покупки: Налаштування налаштувань Google Платежів і покупок.

#### Налаштування додатків:

- Спеціальний доступ додатків: Виберіть, які програми можуть мати доступ до вашої інформації та спеціальний доступ.

- **Безпека та обмеження:** За допомогою параметрів цього меню можна дозволити або обмежити встановлення програм з інших джерел, окрім магазину Google Play. Налаштуйте параметри таким чином, щоб проектор не дозволяв або попереджав про встановлення програм, які можуть спричинити серйозні проблеми.

## 6.7 Програми

За допомогою параметрів цього меню можна керувати програмами, встановленими на проекторі.

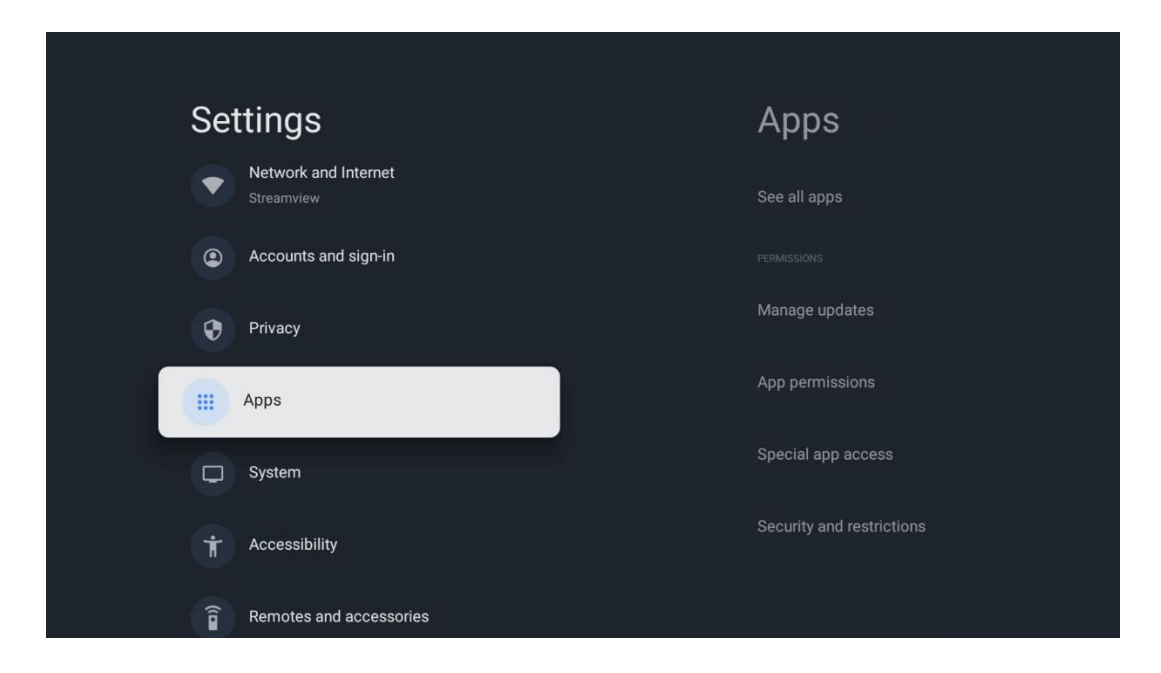

Нещодавно відкриті програми: Тут відображаються нещодавно відкриті програми.

**Переглянути всі програми:** Виберіть Переглянути всі програми і натисніть **ОК**, щоб відобразити повний список усіх програм, встановлених на проекторі Thomson PG55B. Ви також зможете побачити обсяг пам'яті, який займає кожна програма. Звідси ви можете перевірити версії програм, запустити або примусово зупинити їх роботу, видалити завантажені програми, перевірити дозволи і ввімкнути або вимкнути їх, керувати сповіщеннями, очистити дані і кеш і багато іншого. Просто виділіть програму і натисніть **ОК**, щоб отримати доступ до доступних опцій.

Дозволи: Керування дозволами та деякими іншими функціями програм.

- **Дозволи програм:** Програми буде відсортовано за категоріями типів дозволів.

Ви можете вмикати/вимикати дозволи для програм з цих категорій.

- Спеціальний доступ до програм: Налаштуйте функції програми та спеціальні дозволи.

- **Безпека та обмеження:** За допомогою параметрів цього меню можна дозволити або обмежити встановлення програм із джерел, відмінних від Google Play Store. Налаштуйте проектор на заборону або попередження перед встановленням програм, які можуть завдати шкоди.

# 6.8 Система

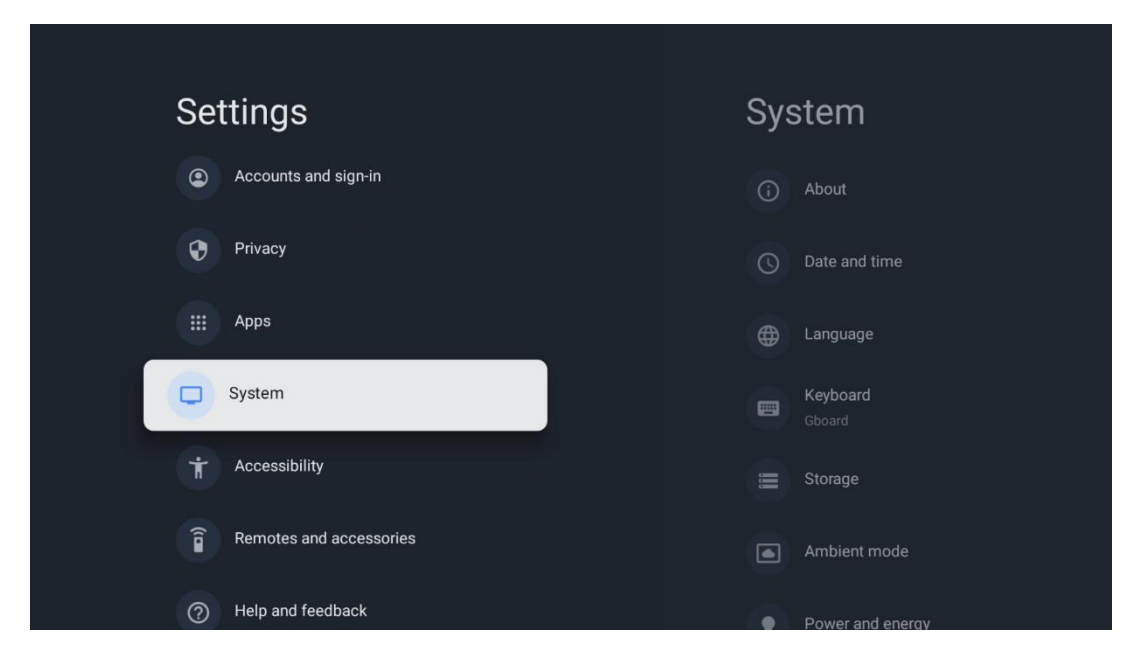

## 6.8.1 Про проектор

Тут можна знайти інформацію про апаратне та програмне забезпечення проектора, а також про OC Android і версію Netflix ESN.

- Оновлення системи: Виберіть цей пункт меню і натисніть ОК на пульті дистанційного керування, щоб перевірити, чи доступне оновлення програмного забезпечення для вашого проектора.
- Ім'я пристрою: Виберіть цей пункт меню і натисніть ОК на пульті дистанційного керування, щоб змінити ім'я або призначити власне ім'я для проектора. Це важливо, оскільки проектор має бути правильно ідентифікований у мережі або під час виконання функції Google Cast.
- Скидання: Виберіть цей пункт меню, щоб повернути проектор до заводських налаштувань і перевстановити його.
- **Стан:** У цьому меню ви знайдете інформацію про апаратне забезпечення проектора, зокрема IP-адресу, MAC-адресу, адресу Bluetooth, серійний номер і час безвідмовної роботи.

- Правова інформація: У цьому меню ви знайдете юридичну інформацію про ваш проектор.
- Модель: Показує модель вашого проектора.
- **Версія ОС Android TV:** Дозволяє дізнатися, яку версію ОС встановлено у вашому проекторі.
- Рівень виправлення безпеки OC Android TV: Показує дату оновлення системи безпеки, встановленого на проекторі.

| About                                         |
|-----------------------------------------------|
| System update                                 |
| Device name                                   |
| Thomson Sirius PG55B                          |
| Reset                                         |
| Status                                        |
| Network, serial numbers and other information |
| Legal information                             |
| Model                                         |
| Thomson Sirius PG558                          |
| Android TV OS version                         |

## 6.8.2 Дата та час

Дозволяє встановити дату та час на проекторі. Ці дані можна автоматично оновлювати через мережу. Налаштуйте їх відповідно до свого середовища та уподобань. Вимкніть опцію Автоматичне оновлення дати та часу, якщо ви хочете змінити дату або час вручну. Потім встановіть параметри дати, часу, часового поясу та формату годинника.

| Date and time                          | Automatic date &          |
|----------------------------------------|---------------------------|
| Automatic date & time                  | time                      |
| Use network-provided time              | Use network-provided time |
|                                        | 0.04                      |
| 16 June 2025                           | O off                     |
|                                        |                           |
|                                        |                           |
| Set time zone                          |                           |
| GMT+02:00 Central European Summer Time |                           |
| Use 24-hour format                     |                           |
| 13:00                                  |                           |
|                                        |                           |
|                                        |                           |
|                                        |                           |

## 6.8.3 Мова

Дозволяє вибрати мову меню проектора.

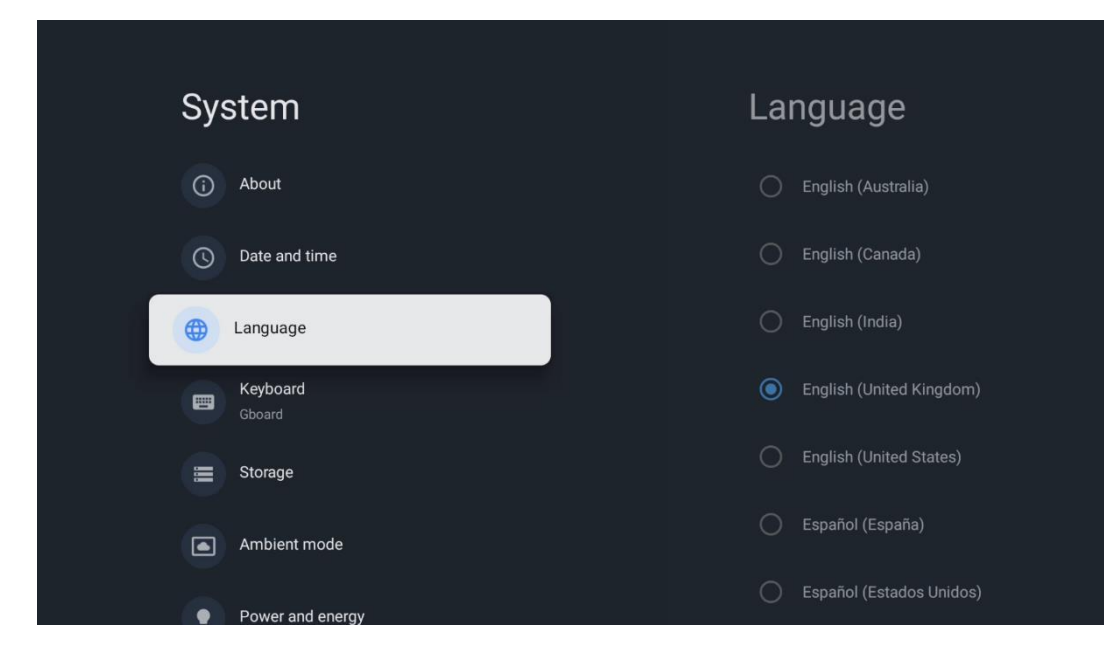

## 6.8.4 Клавіатура

Виберіть тип віртуальної клавіатури та керуйте її налаштуваннями.

| Keyboard                   | Current keyboard |
|----------------------------|------------------|
| Current keyboard<br>Gboard | Gboard           |
| Gboard Settings            |                  |
| Manage keyboards           |                  |
|                            |                  |
|                            |                  |
|                            |                  |

### 6.8.5 Сховище

Тут відображається загальний обсяг пам'яті проектора та підключених пристроїв (за наявності). Щоб переглянути детальну інформацію про використання, виберіть розділ внутрішньої пам'яті або підключений зовнішній накопичувач і натисніть **ОК**. Також відображаються параметри для вилучення та форматування підключених пристроїв зберігання даних.

| Storage                                       | Internal shared<br>storage |
|-----------------------------------------------|----------------------------|
| Internal shared storage<br>Total space: 24 GB | <b>Аррз</b><br>809 МВ      |
| Free up storage                               | Photos and videos<br>0 B   |
|                                               | Audio<br>0 B               |
|                                               | Downloads<br>0 B           |
|                                               | Cached data<br>27 MB       |
|                                               | <b>Misc.</b><br>283 kB     |

#### 6.8.6 Режим навколишнього середовища

Режим навколишнього середовища в проекторі Thomson PG55В - це функція, яка перетворює екран проектора на цифрову фоторамку або віртуальну художню виставку, коли він не використовується. Ви можете вручну запустити цей режим у цьому розділі меню.

- **Канали**: Виберіть джерело фотографій або зображень для показу в режимі навколишнього середовища.
- Більше налаштувань:
  - Відображати погоду в градусах за Цельсієм або за Фаренгейтом. Ви можете показати обидві системи градусів або приховати градуси взагалі.
  - о Показувати або приховувати час.
  - о Налаштування особистих фотографій і налаштувань Google Фото.
  - о Налаштування швидкості слайд-шоу.

| Ambient mode                                                         |  |
|----------------------------------------------------------------------|--|
| Start now                                                            |  |
| CHANNELS                                                             |  |
| Google Photos<br>A slideshow of selected memories will<br>be created |  |
| O Art gallery<br>Curated images and artwork                          |  |
| Custom Al Art<br>Use generative Al to create your own<br>images      |  |
|                                                                      |  |
| Weather<br>Show weather for your area                                |  |

## 6.8.7 Живлення та енергія

**Поведінка при увімкненні**: Виберіть, чи хочете ви бачити домашній екран Google TV або останнє джерело вхідного сигналу після ввімкнення проектора.

**Живлення та енергоспоживання:** Налаштування часу бездіяльності, після якого проектор автоматично вимикається.

#### Живлення:

- Час сну: Встановіть час, через який проектор автоматично вимикається та переходить у режим очікування.
- Вимкнути зображення: Виберіть цей параметр і натисніть ОК, щоб вимкнути екран. Щоб знову увімкнути екран, натисніть будь-яку кнопку на пульті дистанційного керування або на проекторі. Коли екран вимкнено, за допомогою пульта дистанційного керування можна виконувати такі основні операції, як регулювання гучності +/-, вимкнення звуку та перехід у режим очікування. Ці функції працюють незалежно від увімкнення/вимкнення проектора.
- Таймер вимкнення: встановлення часу, через який проектор автоматично вимкнеться.
- Автоматичне вимкнення: Дозволяє вказати, після якого періоду бездіяльності проектор має автоматично переходити в режим очікування.

#### Таймер:

- Тип часу увімкнення: Дозволяє налаштувати автоматичне ввімкнення проектора. Встановіть для цього параметра значення Увімкнено або Один раз, щоб мати змогу встановити таймер увімкнення, або Вимкнено, щоб вимкнути. Якщо встановлено значення Один раз, проектор увімкнеться лише один раз у час, визначений за допомогою функції Час автоматичного ввімкнення.
- **Автоматичне ввімкнення за часом:** Доступно, якщо увімкнено Тип часу ввімкнення. За допомогою кнопок зі стрілками встановіть бажаний час вимкнення проектора з режиму очікування та натисніть **ОК,** щоб зберегти встановлений час.
- Тип часу вимкнення: Дозволяє налаштувати автоматичне вимкнення проектора. Встановіть для цього параметра значення Увімкн. або Одного разу, щоб мати змогу встановити таймер вимкнення, і значення Вимкн. для вимкнення. Якщо встановлено значення Один раз, проектор вимкнеться лише один раз у час, визначений у функції Час автоматичного вимкнення.
- **Час автоматичного вимкнення:** Доступно, якщо увімкнено Тип часу вимкнення. За допомогою кнопок зі стрілками встановіть бажаний час переходу проектора в режим очікування та натисніть **ОК**, щоб зберегти встановлений час.

| Power and energy   | Power-on behaviour    |
|--------------------|-----------------------|
| Power-on behaviour | Google TV home screen |
| Power and energy   | C Last used input     |
| Power              |                       |
| <b>S</b> Timer     |                       |
|                    |                       |
|                    |                       |
|                    |                       |

## 6.8.8 Cast

Під час запуску функції Google Cast з мобільного пристрою, який перебуває в тій самій мережі, що й проектор Thomson PG55B, проектор буде розпізнано як пристрій Google Cast, що дозволить Google Assistant та іншим службам пробуджувати проектор і реагувати на підключені пристрої Google Cast. На проектор можна буде передавати потоковий контент або локальний мультимедійний вміст з мобільних пристроїв.

Виберіть бажаний варіант доступності Google Cast. У вас є три варіанти: Завжди - ваш проектор завжди буде видимим для інших пристроїв, які підтримують цю функцію (навіть якщо він перебуває в режимі очікування з вимкненим екраном). Під час кастингу - ваш проектор буде видимим лише під час використання функції Google Cast.

Cast

NEMELECONTROL NUTRICATION

Let others control your cast media

Show a notification on all Android devices connected<br/>toeice

o Always

o Always

o Nene

Lout

Serial number<br/>Toepsredcorserdserds<br/>toepsredcorserds

Ніколи - ваш проектор не буде видимим для інших пристроїв.

## 6.8.9 Google

Перевірте, чи доступні оновлення системних служб.

## 6.8.10 Системні звуки

Увімкнення або вимкнення системних звуків.

## 6.8.11 Перезапустити

Перезапуск проектора.

# 6.9 Доступність

Увімкнення/вимкнення підписів, налаштування мови та розміру тексту, а також вибір стилю підписів. Увімкнення або вимкнення висококонтрастного тексту.

Увімкнення або вимкнення функції перетворення тексту на мову від Google. Ця функція автоматично озвучує текст, що відображається на екрані. Це корисна функція для людей з проблемами зору. У цьому розділі меню ви можете налаштувати параметри перетворення тексту на мову, такі як швидкість мовлення та мову за замовчуванням.

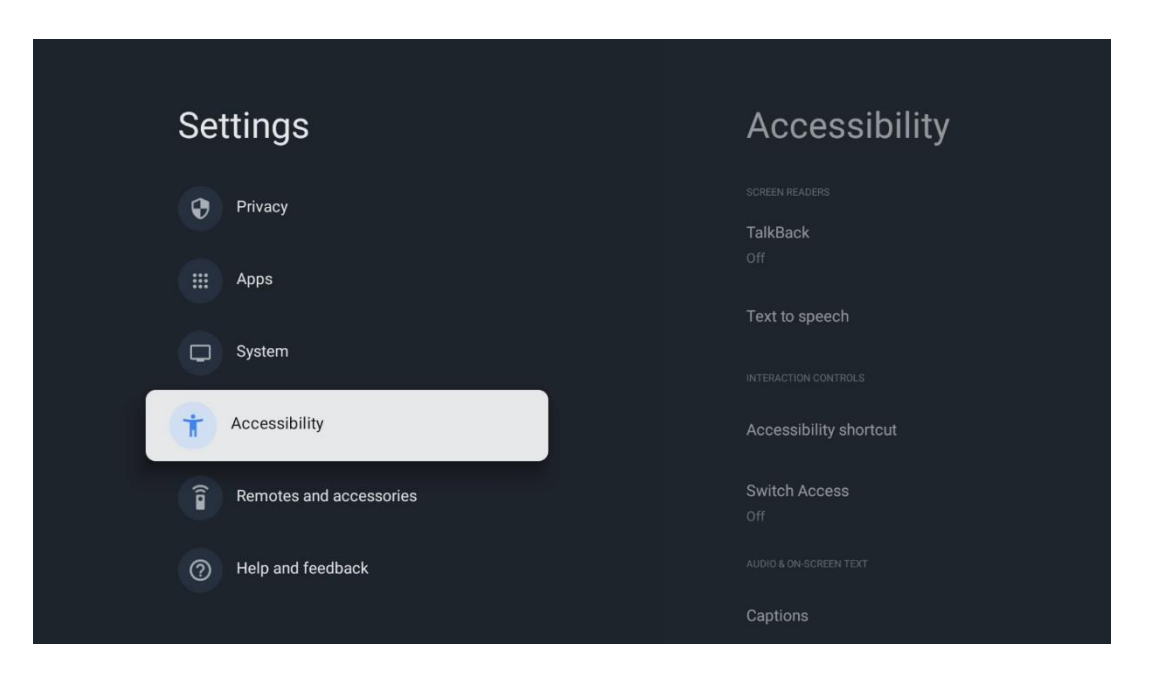

## 6.10 Пульти дистанційного керування та аксесуари

Підключіть до Thomson PG55B пристрої Bluetooth, такі як саундбар, навушники, динаміки Bluetooth, миша і клавіатура або ігровий контролер.

- Переведіть пристрій, який ви хочете підключити, в режим сполучення.
- Виберіть опцію меню Pair accessory і натисніть кнопку **ОК** на пульті дистанційного керування, щоб розпочати пошук Bluetooth-пристроїв у режимі сполучення.
- Доступні пристрої будуть розпізнані та відображені у списку.
- Виберіть потрібний пристрій зі списку та натисніть кнопку **ОК**, щоб розпочати процес сполучення з проектором.

• Після завершення процесу сполучення пристрої, підключені через Bluetooth, буде відображено в розділі Аксесуари.

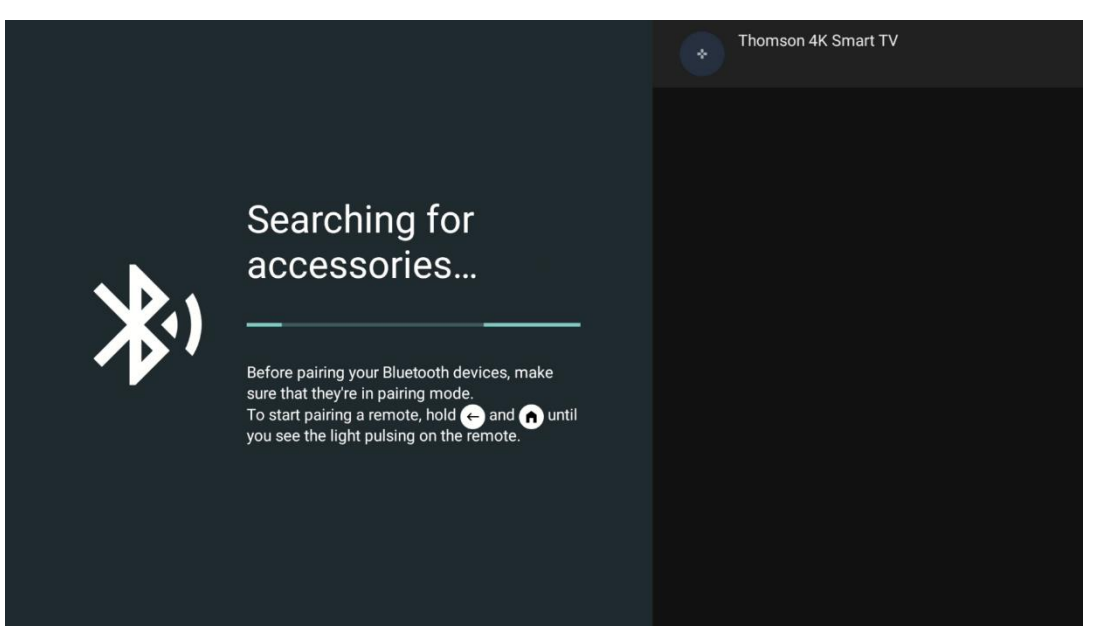

7. Відтворення мультимедійних файлів (ММР)

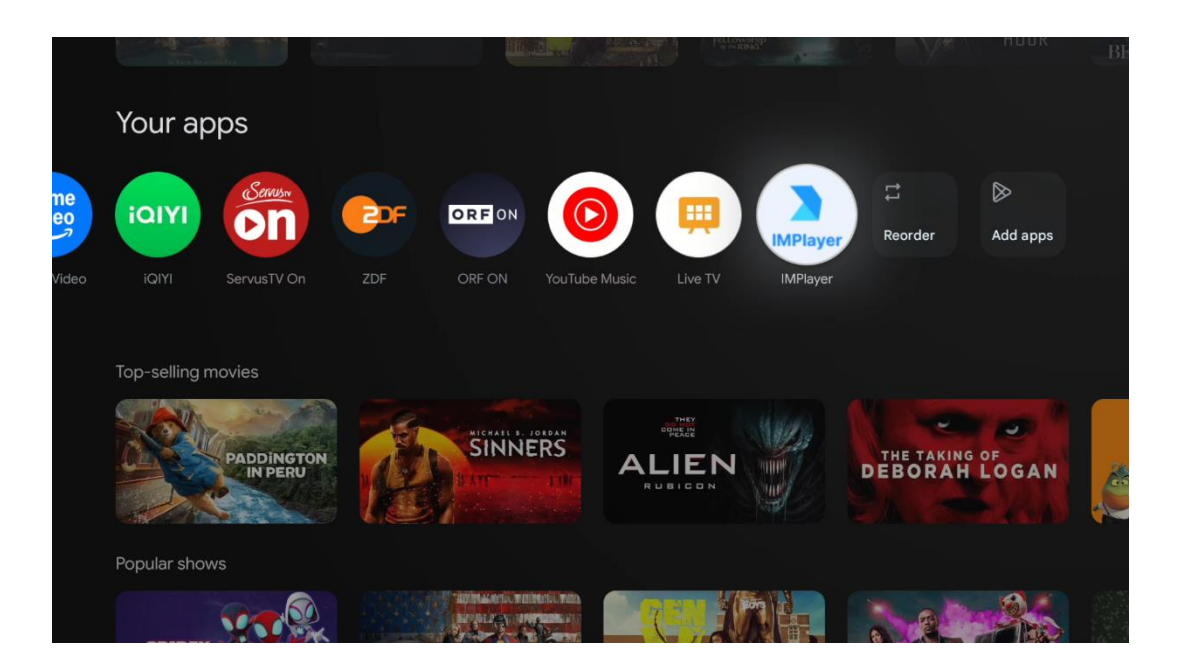

#### Керування зовнішніми запам'ятовуючими пристроями USB

Підключіть зовнішній USB-накопичувач (флеш-накопичувач USB або зовнішній жорсткий диск) до порту USB-А проектора Thomson PG55B.

Підключивши USB-накопичувач, натисніть кнопку, щоб відобразити параметри. Ви можете відтворити мультимедійний вміст, що зберігається на накопичувачі, або розширити внутрішню пам'ять проектора Thomson PG55B.

#### Відтворення мультимедійних файлів із зовнішнього накопичувача

Завантажте програму мультимедійного програвача. Запустіть встановлену програму

та виберіть файл, який потрібно відтворити.

#### Розширте внутрішню пам'ять проектора Thomson PG55B:

Після підключення USB-накопичувача натисніть кнопку Home на пульті дистанційного керування>> Виберіть піктограму налаштувань>> Виберіть відповідне сповіщення про USB-накопичувач [Вибрати для налаштування]>> Виберіть опцію "Встановити як сховище пристрою" і дотримуйтесь інструкцій на екрані.

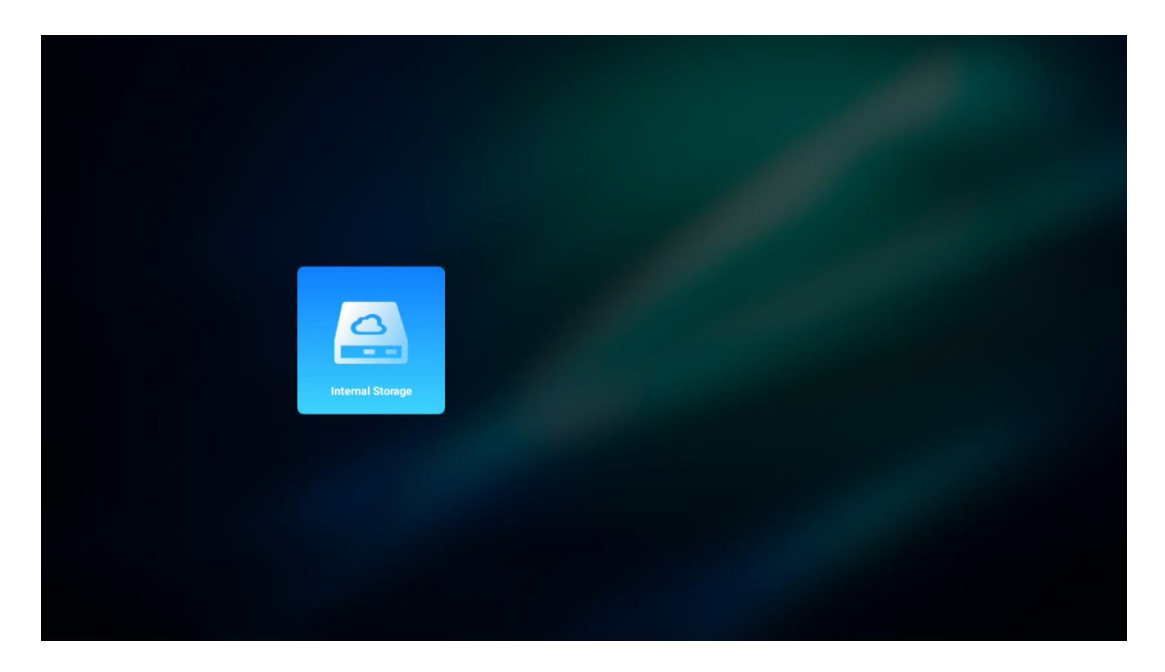

Ви також можете виконати ту саму процедуру через меню Налаштування. Налаштування / Система / Пам'ять / Носій даних / Видалити та відформатувати як пам'ять пристрою.

Примітка: Підключений USB-накопичувач слід відформатувати у FAT32 або exFAT.

## 8. Виправлення несправностей

#### 1. Відсутній аудіовихід

- a. Перевірте, чи не вимкнено звук проектора. Якщо так, натисніть клавішу [Mute] ще раз, щоб увімкнути звук проектора.
- b. Перевірте, чи підключено інтерфейс проектора "HDMI ARC" або Bluetooth до зовнішнього аудіопристрою.

#### 2. Відсутнє виведення зображення

- a. Натисніть кнопку [Power] на задній панелі проектора. Індикатор живлення увімкнеться, якщо проектор успішно перейде в режим проеціювання.
- b. Переконайтеся, що адаптер живлення має відповідну вихідну потужність.

#### 3. Немає мережі

- а. Відкрийте [Налаштування] за допомогою [Панелі інструментів] і перевірте стан підключення до Інтернету в опції мережі.
- b. Переконайтеся, що мережевий кабель правильно підключено до інтерфейсу проектора "LAN".
- с. Переконайтеся, що маршрутизатор правильно налаштовано.

#### 4. Нечітке зображення

- a. Відрегулюйте фокусування або корекцію трапецеїдальних спотворень проектора.
- b. Переконайтеся, що відстань проектування знаходиться в межах ефективного фокусного діапазону проектора.
- с. Видаліть пил або бруд з об'єктива за допомогою повітродувки або щітки з м'якою щетиною.

#### 5. Непрямокутне зображення

- а. Якщо функція корекції трапецеїдального викривлення не використовується, встановіть проектор перпендикулярно до екрана/стіни.
- b. Використовуйте функцію корекції трапецеїдальних спотворень, щоб відрегулювати форму зображення.

#### 6. Збій автоматичної корекції трапецеїдального викривлення

- а. Переконайтеся, що модуль ToF на передній скляній кришці проектора не заблокований і не забруднений.
- b. Перемістіть проектор так, щоб він був перпендикулярний до поверхні проектування, і повторіть спробу.

#### 7. Несправність автофокусування

- a. Переконайтеся, що модуль автофокусування на передній скляній кришці проектора не заблокований і не забруднений.
- b. Пересувайте проектор вперед-назад, доки він не опиниться на рекомендованій відстані для проеціювання.

#### 8. Пульт дистанційного керування не реагує

- а. Переконайтеся, що батарейки встановлені правильно і не розряджені.
- b. Усуньте будь-які перешкоди між проектором і пультом дистанційного керування.
- с. Переконайтеся, що пульт дистанційного керування успішно з'єднано з проектором через Bluetooth.
- d. Переконайтеся, що жодна кнопка не натиснута і не застрягла, а також перевірте, чи не світиться індикатор живлення. Якщо так, зверніться до служби підтримки або місцевого сервісного центру.

#### 9. Підключення пристроїв Bluetooth

Увійдіть в [Налаштування], відкрийте опцію [Bluetooth], щоб перевірити список пристроїв Bluetooth, і підключіть пристрій.

#### 10. Не вдається увімкнути проектор

Проектор переходить у режим захисту, якщо розряджається внутрішній акумулятор. У цьому випадку переконайтеся, що проектор підключено до джерела живлення, а потім натисніть і утримуйте кнопку живлення на проекторі або пульті дистанційного керування протягом 3 секунд, щоб увімкнути проектор. В інших випадках зверніться до служби підтримки або місцевого сервісного центру.

#### 11. Інші питання

Будь ласка, зв'яжіться з нами за адресою https://tv.mythomson.com/Support/.

\* Будь ласка, використовуйте наші аксесуари, щоб уникнути будь-яких ризиків.

# 9. Інформація про Європейське агентство

Компанія: Streamview GmbH Адреса Франц-Йозефс-Кай 1, 1010 Відень, Австрія, contact@streamview.com

# 9.1 Ліцензії

Ми залишаємо за собою право на зміни. Внаслідок постійних досліджень і розробок технічні характеристики, дизайн і зовнішній вигляд продуктів можуть змінюватися. Зверніть увагу, що швидкість завантаження залежить від вашого інтернет-з'єднання, а деякі програми можуть бути недоступні в деяких країнах. Для використання потокових сервісів може знадобитися підписка. Google TV - назва програмного забезпечення цього пристрою та торгова марка компанії Google LLC. Google, YouTube, Google Cast та YouTube Music є товарними знаками компанії Google LLC. Помічник Google недоступний у деяких мовах і країнах. Доступність послуг залежить від країни та мови. Netflix є зареєстрованою торговою маркою компанії Netflix, Inc. Потрібна підписка на потокове мовлення Netflix. Netflix доступний у деяких країнах. Більше інформації можна знайти на сайті www.netflix.com. Apple TV є торговою маркою Apple Inc., зареєстрованою в США та інших країнах і регіонах. Wi-Fi є зареєстрованою торговою маркою Wi-Fi Alliance ®. Словесний знак і логотипи Bluetooth ® є зареєстрованими товарними знаками, що належать Bluetooth SIG, Inc. і будь-яке використання таких знаків здійснюється за ліцензією. Терміни HDMI та HDMI High-Definition Multimedia Interface, а також логотип HDMI є товарними знаками або зареєстрованими товарними знаками HDMI Licensing Administrator, Inc. у США та інших країнах. Dolby, Dolby Vision, Dolby Atmos, Dolby Audio та символ Double-D є товарними знаками Dolby Laboratories Licensing Corporation. Виготовлено за ліцензією Dolby Laboratories. Конфіденційні неопубліковані роботи. Авторське право © 2012-2025 Dolby Laboratories. Потрібна підписка Disney+, умови дивіться на https://www.disneyplus.com. ©2025 Disney та пов'язані з нею компанії. ©2025 Amazon.com, Inc. або її афілійовані особи. Amazon, Prime Video та всі пов'язані з ними знаки є товарними знаками Amazon.com, Inc. або її афілійованих осіб. Застосовується плата за членство в Amazon Prime aбо Prime Video. Докладнішу інформацію див. на primevideo.com/terms. Усі інші продукти, послуги, компанії, товарні знаки, торгові марки, назви та логотипи, що згадуються в цьому документі, є власністю відповідних власників. Всі права захищені. ©2025 StreamView GmbH, Franz-Josefs-Kai 1, 1010 Відень, Австрія. Цей продукт виготовлено та продано під відповідальністю StreamView GmbH. THOMSON та логотип THOMSON є товарними знаками, що використовуються StreamView GmbH - додаткова інформація на www.thomson-brand.com. Захист даних: Постачальники додатків і постачальники послуг можуть збирати і використовувати технічні дані і пов'язану з ними інформацію, включаючи, але не обмежуючись, технічну інформацію про цей пристрій, системне і прикладне програмне забезпечення і периферійні пристрої. Постачальники додатків і постачальники послуг можуть використовувати таку інформацію для вдосконалення продуктів або надання послуг чи технологій, які не ідентифікують вас особисто. Крім того, деякі сторонні сервіси, вже надані в пристрої або встановлені вами після придбання продукту, можуть запитувати реєстрацію із зазначенням ваших персональних даних. Деякі сервіси можуть збирати персональні дані навіть без надання додаткових попереджень. StreamView не несе відповідальності за можливе порушення захисту даних сторонніми сервісами.

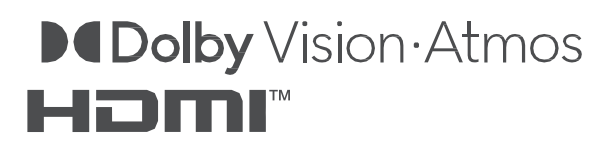